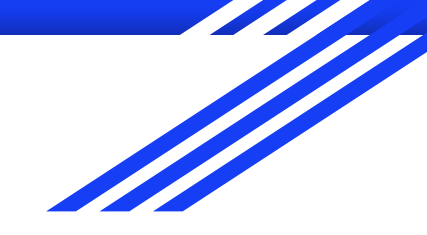

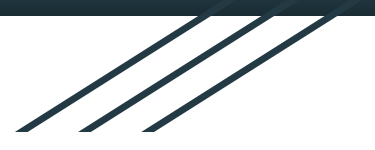

# **SNA SPARSH**

**USER MANUAL** 

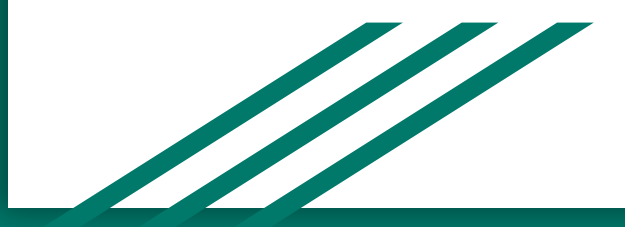

Version 1.1

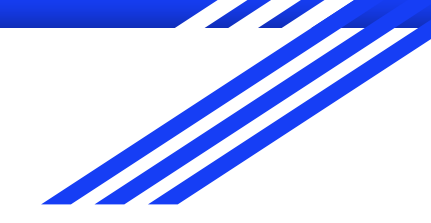

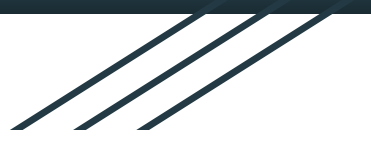

# Outline

- → SNA SPARSH PFMS REPORTS
- → MOTHER SANCTION CEILING DISTRIBUTION
- → BILL PREPARATION

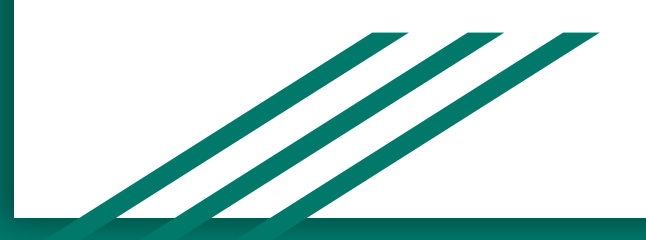

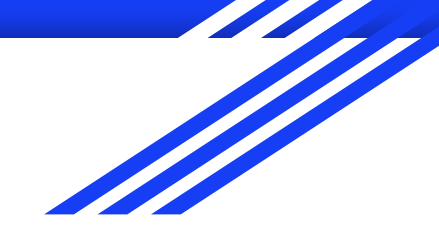

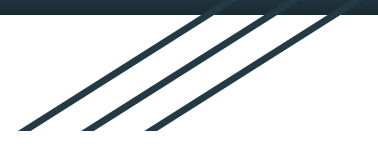

# **BUDGET DISTRIBUTION**

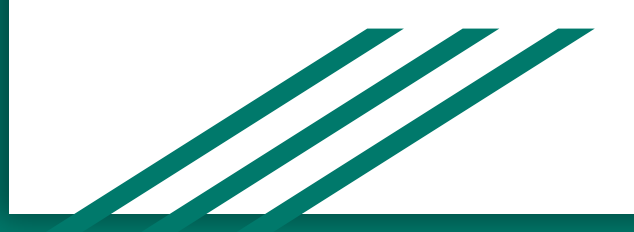

# **Budget Distribution** :

For the Budget Distribution, Budget Controlling Officer (BCO) need to login on
 e-Budget(Allocation) Module of e-Kosh Online Portal.

In the Budget Allocation Portal, BCO allocate budget according to DEMAND NO., MAJOR HEAD, SUB MAJOR HEAD, MINOR HEAD, OBJECT HEAD, DETAIL HEAD, SCHEME CODE to the respective DDOs'.

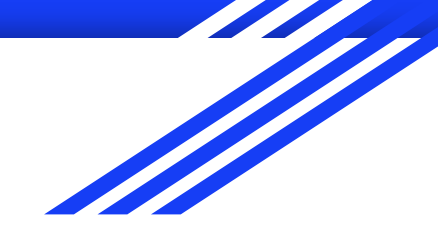

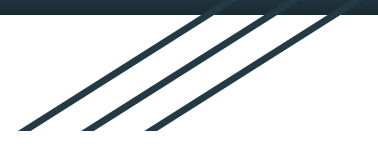

# **CEILING DISTRIBUTION**

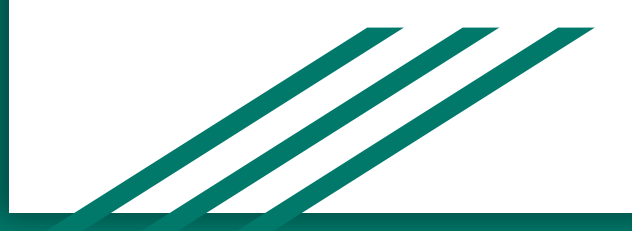

# **Ceiling Allocation Login :**

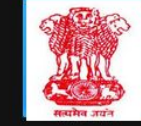

e-Kosh Budget Allocation Directorate of Treasury Accounts and Pensions Govt. of Chhattisgarh

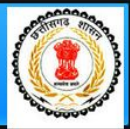

|              | Log In           |       |
|--------------|------------------|-------|
| User Code    | 9903802          |       |
| Password     | •••••            |       |
| Fin Year     | 2023_24 🗸        |       |
| Segment Type | All              |       |
| Captcha      | <del>6c41d</del> |       |
| Captcha Code | 6c41d            |       |
| Captcha Code | 6c41d            | ig In |

## **BCO Login in e-Budget(Allocation) Module :**

- ➢ BCO login in e-Budget module for budget distribution.
- > For SNA SPARSH BCO can see the following reports
  - Mother Sanction Reports
  - SLS wise Account Head Details.
- > BCO allocates SNA SPARSH Sanction Ceiling Amount to their respective DDOs.

# Mother Sanction Reports :

| Logout                                |                                                                                                    |  |  |  |  |
|---------------------------------------|----------------------------------------------------------------------------------------------------|--|--|--|--|
| Budget Entry                          | Get Mother Sanction Details                                                                                                    |  |  |  |  |
| <u>Budget Allocation/Distribution</u> | Enter Scheme Code : 9170                                                                                                    |  |  |  |  |
| Report                                | Submit                                                                                                    |  |  |  |  |
| <u>Authority Entry</u>                | Api successfully called and data saved !                                                                                          |  |  |  |  |
| <u>Reappropriation Entry</u>          | MotherSanction Parent Data StateCd CSSSchCd MotherSanctionNo MotherSanctionDate TotalAmount AvailableAmount ControllerCd IsActive |  |  |  |  |
| SNA Sparsh Sanction Ceiling           | 22 9170 885-IFD-HE-2024 06/02/2024 160947506 160842610 007 Y                                                                      |  |  |  |  |
| Amount                                | MotherSanction Child Data                                                                                                    |  |  |  |  |
| SNA Sparch Dapart                     | GrantNo FunctionHead ObjectHead Category BudgetedAmount BalanceBudgetAmount MotherSanctionNo                                      |  |  |  |  |
| • <u>SNA Sparsti Report</u>           | 026 3601061013301 31 5 124734318 124629422 885-IFD-HE-2024                                                                        |  |  |  |  |
| Upload Document                       | 026 3601067893301 31 5 24142126 24142126 885-IFD-HE-2024                                                                          |  |  |  |  |
|                                       | 026 3601067963301 31 5 12071062 12071062 885-IFD-HE-2024                                                                          |  |  |  |  |

<u>Change Password</u>

# SLS wise Budget Head Detail Report :

Logout

- Budget Entry
- <u>Budget Allocation/Distribution</u>

Report

- <u>Authority Entry</u>
- Reappropriation Entry
- SNA Sparsh Sanction Ceiling

Amount

- SNA Sparsh Report
- Upload Document
- <u>Change Password</u>

|               | Submit<br>Api successfully called and data saved ! |                                   |               |                                             |            |                          |          |              |  |  |
|---------------|----------------------------------------------------|-----------------------------------|---------------|---------------------------------------------|------------|--------------------------|----------|--------------|--|--|
|               | Budget Detail                                      |                                   |               |                                             |            |                          |          |              |  |  |
| CSSSchemeCode | GrantNo                                            | GrantDesc                         | FunctionHead  | FunctionHeadDesc                            | ObjectHead | ObjectHeadDesc           | Category | CategoryDesc |  |  |
| 9170          | 026                                                | Department of Higher<br>Education | 3601061013301 | RASHTRIYA UCHHTAR SHIKSHA ABHIYAN<br>(RUSA) | 31         | GRANTS-IN-AID<br>GENERAL | 5        | VOTED        |  |  |
| 9170          | 026                                                | Department of Higher<br>Education | 3601067893301 | RASHTRIYA UCHHTAR SHIKSHA ABHIYAN<br>(RUSA) | 31         | GRANTS-IN-AID<br>GENERAL | 5        | VOTED        |  |  |
| 9170          | 026                                                | Department of Higher<br>Education | 3601067963301 | RASHTRIYA UCHHTAR SHIKSHA ABHIYAN<br>(RUSA) | 31         | GRANTS-IN-AID<br>GENERAL | 5        | VOTED        |  |  |

**Get Budget Details** 

Entre Calana Cala 0170

| Budget Detail List |              |             |             |               |  |  |  |  |
|--------------------|--------------|-------------|-------------|---------------|--|--|--|--|
| SLSSchemeCode      | BudgetAmt    | CreatedDate | UpdatedDate | FunctionHead  |  |  |  |  |
| CT2                | 124734318.00 | 09/02/2024  | 09/02/2024  | 3601061013301 |  |  |  |  |
| CT2                | 24142126.00  | 09/02/2024  | 09/02/2024  | 360106789330  |  |  |  |  |
| CT2                | 12071062.00  | 09/02/2024  | 09/02/2024  | 360106796330  |  |  |  |  |

#### Sanction Ceil Amount in DDOs :

▶ BCO distributes the available Mother Sanction to the respective DDOs.

- ➤ It includes the Two Level of Hierarchy
  - Distribution of amount in Higher DDO (BCO -> DDO)
  - Distribution of amount in Lower DDO (DDO -> DDO)

#### Steps for Allocating Mother Sanction in Higher DDO(BCO->DDO)

- Select Higher DDO Code then form will open.
- Select DDO Code and Scheme Code, GOI Code get automatically reflected.
- > Then Select Object Head and GOI Account Head, accordingly Budget Head shows.
- Select Budget Head and accordingly Mother Sanction details are shown from which DDO get the Mother Sanction Allocation.
- > Fill the Ceiling Amount as per Mother Sanction Allocated.
- > Fill the Sanction No. and Select Sanction Date and cleck on the Save button.

# Sanction Ceil Amount in Higher DDO :

| <u>Logout</u>                  |                    | SNA Sparsh Ceil Sanction Form |                                                     |                               |                      |         |              |            |         |
|--------------------------------|--------------------|-------------------------------|-----------------------------------------------------|-------------------------------|----------------------|---------|--------------|------------|---------|
| Budget Entry                   |                    |                               |                                                     | <ul> <li>Higher Dl</li> </ul> | DO 🔘 Lower DDO       |         |              |            |         |
| Budget Allocation/Distribution |                    |                               | DDO Code                                            | *: 6638001                    |                      |         |              | ~          |         |
| Report                         |                    |                               | State Scheme Code                                   | *: 8971                       |                      |         |              | ~          |         |
| Authority Entry                |                    |                               | GOI Code                                            | •: 9170                       |                      |         |              |            |         |
| Reappropriation Entry          |                    |                               | Object Head                                         | *: 31                         |                      |         |              | ~          |         |
| SNA Sparsh Sanction Ceiling    |                    |                               | Share Type                                          | * : Central                   |                      |         |              | ~          |         |
| Amount                         |                    |                               | GOI Account Head                                    | *: 360106101330               | 360106101330131      |         |              |            |         |
| SNA Sporch Deport              |                    |                               | Budget Head                                         | *: 44-2202-03-00              | 1-0701-8971-14-009-V |         |              | ×          |         |
|                                |                    |                               | Mother Sanction No                                  | *: 885-IFD-HE-20              | 24                   |         |              |            |         |
| <u>Upload Document</u>         |                    |                               | Mother Sanction Date                                | *: 06/02/2024                 |                      |         |              |            |         |
| Change Password                |                    |                               | Mother Sanction Amount                              | 124629422                     |                      |         |              |            |         |
|                                |                    |                               | Mother Sanction Balance Amount                      | 49573886                      |                      |         |              |            |         |
|                                |                    |                               | Ceiling Amount                                      | *: 50000                      | 50000                |         |              |            |         |
|                                |                    |                               | Sanction No.                                        | *: 80848-46                   |                      |         |              |            |         |
|                                |                    |                               |                                                     |                               |                      |         |              | 4110       |         |
|                                |                    |                               | Sanction Date                                       | 29/02/2024                    |                      |         |              |            |         |
|                                |                    |                               |                                                     |                               | Save                 |         |              |            |         |
|                                |                    |                               |                                                     | SNA Spars                     | sh Ceil Sanction     |         |              |            |         |
|                                |                    |                               |                                                     | Financial                     | Year:-2023_24        |         |              |            |         |
|                                |                    | DO CORT                       |                                                     | THEAD                         |                      |         | C INCTIONATO |            | 1 CTTON |
|                                | 5. No. AUTHORITY D | 2938004                       | GOLACCOUNT BUDG<br>360106796330131 41-2202-03-001-0 | 702-8971-14-000-W             | 8072225              | 45000   | 2752-17      | 28/02/2024 | Edit    |
|                                | 2 9903802          | 1119004                       | 360106796330131 41-2202-03-001-0                    | 702-8971-14-009-V             | 12071062             | 171073  | 2752-20-41   | 28/02/2024 | Edit    |
|                                | 3 9903802          | 1538001                       | 360106101330131 44-2202-03-001-0                    | 701-8971-14-009-V             | 119095634            | 5115000 | 2752-02-44   | 28/02/2024 | Edit    |

### Sanction Ceil Amount in Lower DDO :

| SNA Sparsh Ceil Sanction Form                          |                   |                  |                |              |               |        |  |  |
|--------------------------------------------------------|-------------------|------------------|----------------|--------------|---------------|--------|--|--|
|                                                        | O Higher DI       | 00 💿 Lower DDO   |                |              |               |        |  |  |
| Higher DDO Code* .                                     | 6638001           |                  |                |              | -             |        |  |  |
| DDO Code* :                                            | 6638004           |                  |                |              |               |        |  |  |
| State Scheme Code* :                                   | 8971              |                  |                |              |               |        |  |  |
| GOI Code* :                                            | 9170              |                  |                |              |               |        |  |  |
| Object Head* :                                         | Object Head* : 31 |                  |                |              |               |        |  |  |
| Share Type* :                                          | Central           |                  |                | ~            |               |        |  |  |
| GOI Account Head* :                                    | 3601061013301     | 31               |                | ~            | •             |        |  |  |
| Budget Head*: 44-2202-03-001-0701-8971-14-009-V        |                   |                  |                |              |               |        |  |  |
| Sanctioned No* :                                       | 2752 RUSA         |                  |                |              |               |        |  |  |
| Sanctioned Date" :                                     | 28/02/2024        |                  |                |              |               |        |  |  |
| Sanctioned Ceil Amount* :                              | 1395000           |                  |                |              |               |        |  |  |
| Sanctioned Balance Amount*                             | 1300000           |                  |                |              |               |        |  |  |
| Ceiling Amount* :                                      | 100000            |                  |                |              |               |        |  |  |
| Sanction No.* :                                        | 2655-55           |                  |                |              |               |        |  |  |
| Sanction Date* .                                       | 29/02/2024        |                  |                |              |               |        |  |  |
|                                                        | 1                 | Save             |                |              |               |        |  |  |
|                                                        | SNA Spars         | h Ceil Sanction  |                |              |               |        |  |  |
|                                                        | Financial         | Year: 2023_24    |                |              |               |        |  |  |
| S. No. AUTHORITY DDO CODE GOI ACCOUNT BUDGET I         | IEAD              | ALLOCATED BUDGET | CEILING BUDGET | SANCTION NO. | SANCTION DATE | ACTION |  |  |
| 1 0038001 0038004 300100101330131 44-2202-03-001-0701- | 39/1-14-009-V     | 1395000          | 95000          | 1680001      | 05/02/2024    | Edit   |  |  |

#### Steps for Allocating Mother Sanction in Lower DDO(DDO->DDO)

- Select Lower DDO Code then form will open.
- Select Higher DDO Code, DDO Code and Scheme Code, GOI Code get automatically reflected.
- > Then Select Object Head and GOI Account Head, accordingly Budget Head shows.
- Select Budget Head and accordingly Sanction details are shown from which DDO get the Sanction Allocation.
- > Fill the Ceiling Amount as per Sanction Allocated.
- > Fill the Sanction No. and Select Sanction Date and cleck on the Save button.

### Sanction Ceil Amount in Lower DDO :

| <u>Logout</u>                 | SNA Sparsh Ceil Sanction Form |          |                 |                     |                         |                     |                |              |               |        |  |
|-------------------------------|-------------------------------|----------|-----------------|---------------------|-------------------------|---------------------|----------------|--------------|---------------|--------|--|
| <u>udget Entry</u>            |                               |          |                 |                     | Higher DDO O Lower DDO  |                     |                |              |               |        |  |
| udget Allocation/Distribution |                               |          | 1               | Higher DDO Code* :  | 6638001                 |                     |                |              | ~             |        |  |
| <u>eport</u>                  |                               |          |                 | DDO Code* :         | 6638004 v               |                     |                |              |               |        |  |
| uthority Entry                | 1                             |          | S               | tate Scheme Code* : | : 8971 ·                |                     |                |              |               |        |  |
| eappropriation Entry          |                               |          |                 | GOI Code* :         | : 9170                  |                     |                |              |               |        |  |
| NA Sparsh Sanction Ceiling    |                               |          |                 | Object Head* :      | 31                      |                     |                |              | <b>~</b>      |        |  |
| mount                         |                               |          |                 | Share Type* :       | * : Central v           |                     |                |              |               |        |  |
| NA Sparsh Deport              |                               |          | C               | OI Account Head* :  | 360106101330131 ×       |                     |                |              |               |        |  |
|                               |                               |          |                 | Budget Head* :      | 44-2202-03-001          | -0701-8971-14-009-V |                |              | ~             |        |  |
| <u>pioad Document</u>         |                               |          |                 | Sanctioned No* :    | 2752 RUSA               |                     |                |              |               |        |  |
| hange Password                |                               |          |                 | Sanctioned Date* :  | 28/02/2024              |                     |                |              |               |        |  |
|                               |                               |          | Sancti          | oned Ceil Amount* : | 1395000                 |                     |                |              |               |        |  |
|                               |                               |          | Sanctione       | d Balance Amount* : | 1300000                 |                     |                |              |               |        |  |
|                               |                               |          |                 | Ceiling Amount* :   | 100000                  |                     |                |              |               |        |  |
|                               |                               |          |                 | Sanction No.* :     | 2655-55                 |                     |                |              |               |        |  |
|                               |                               |          |                 | Sanction Date* :    | te*: 29/02/2024         |                     |                |              |               |        |  |
|                               |                               |          |                 |                     |                         | Save                |                |              |               |        |  |
|                               |                               |          |                 |                     | SNA Spars               | h Ceil Sanction     |                |              |               |        |  |
|                               |                               |          |                 |                     | Financial Year:-2023_24 |                     |                |              |               |        |  |
|                               | S. No. AUTHORITY              | DDO CODE | GOI ACCOUNT     | BUDGET              | HEAD                    | ALLOCATED BUDGET    | CEILING BUDGET | SANCTION NO. | SANCTION DATE | ACTION |  |
|                               | 1 0038001                     | 0038004  | 300100101330131 | 44-2202-03-001-070  | 1-89/1-14-009-V         | 1395000             | 92000          | test001      | 05/02/2024    | Eait   |  |

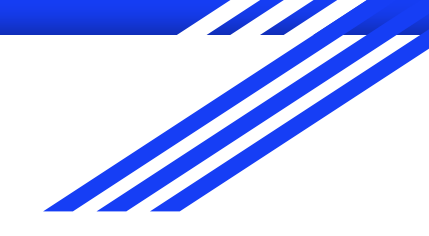

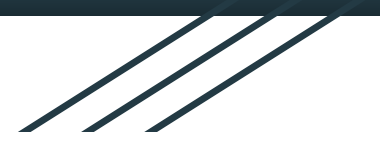

# **BUDGET ALLOCATION Report in e-Kosh DDO Login**

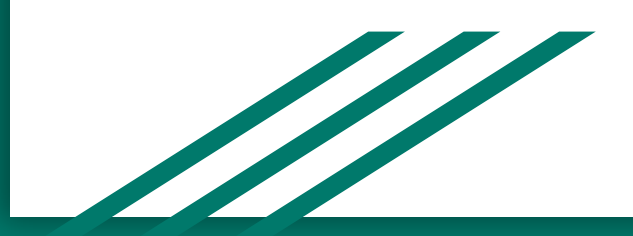

# **Budget Allocation in e-Kosh DDO Login :**

#### SNA SPARSH BUDGET ALLOCATION(CENTRAL SHARE)

|     |           |               | Financ   | cial Year 2024_25 🗸                   |                    |               |                            |                   |             |
|-----|-----------|---------------|----------|---------------------------------------|--------------------|---------------|----------------------------|-------------------|-------------|
|     |           |               | Schen    | ne Code 9170 🗸                        |                    |               |                            |                   |             |
|     |           |               | DE       | 00 Code 6638001 🗸                     |                    |               |                            |                   |             |
|     |           |               |          |                                       | View               |               |                            |                   |             |
| SNo | Scheme Co | de. AUTHORITY | DDO CODE | BUDGET HEAD                           | ALLOCATED BUDGET C | EILING BUDGET | DISTRIBUTED CEILING BUDGET | EXPENDITURE       | CREATE DATE |
| 1   | 9170      | 9903802       | 6638001  | 44-2202-03-001-0701-8971-14-<br>009-V | 192416964          | 8325956       | <u>0</u>                   | 618902.00         | 03/06/2024  |
| 2   | 9170      | 9903802       | 6638001  | 44-2202-03-001-0701-8971-14-<br>010-V | 192416964          | 7210174       | <u>0</u>                   | <u>1679392.00</u> | 29/05/2024  |
| 3   | 9170      | 9903802       | 6638001  | 41-2202-03-001-0702-8971-14-<br>010-V | 25918751           | 971217        | <u>0</u>                   | 0.00              | 29/05/2024  |
| 4   | 9170      | 9903802       | 6638001  | 41-2202-03-001-0705-8971-14-<br>009-V | 25918751           | 537158        | ्<br>।                     | 0.00              | 03/06/2024  |
| 5   | 9170      | 9903802       | 6638001  | 44-2202-03-001-0704-8971-14-<br>009-V | 192416964          | 5550636       | <u>0</u>                   | 0.00              | 03/06/2024  |
| 6   | 9170      | 9903802       | 6638001  | 41-2202-03-001-0702-8971-14-<br>009-V | 25918751           | 805738        | <u>0</u>                   | <u>53158.00</u>   | 03/06/2024  |
| 7   | 9170      | 9903802       | 6638001  | 64-2202-03-001-0703-8971-14-<br>009-V | 45864285           | 1611476       | Q                          | 4928.00           | 03/06/2024  |
| 8   | 9170      | 9903802       | 6638001  | 64-2202-03-001-0703-8971-14-<br>010-V | 45864285           | 1718609       | <u>0</u>                   | 201256.00         | 29/05/2024  |

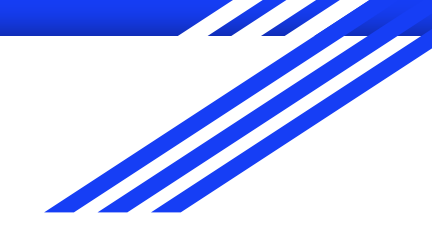

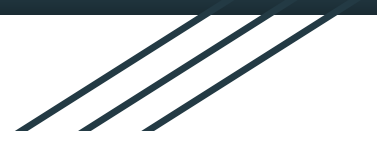

# BILL PREPARATION https://ekoshonline.cg.nic.in/eBill/

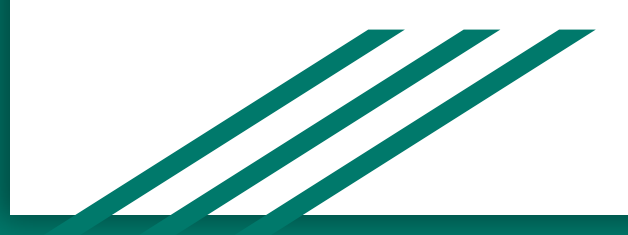

### **DDO Login for Agency Registration :**

For the Registration of Agency, DDO need to login on e-Bill module of e-Kosh Online Portal.

In DDO Login of E-Bill, there is a menu of SNA SPARSH Agency Entry for Mapping respective Agencies to DDO.

> After Mapping Agencies need to login in agency login page for vendor registration.

Note:- Username and password for agency login is agency code.

# **DDO Login in e-bill:**

| LOGIN TYPE Maker Checker |   |
|--------------------------|---|
|                          |   |
| DDOCODE 6604009          |   |
| Password                 |   |
| Financial Year 2024_25   | ~ |
| Enter Captcha [f7c01]    |   |
| <del>f7c01</del>         | Θ |

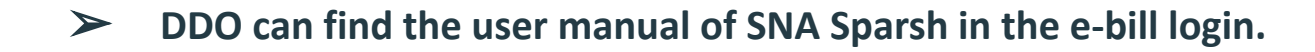

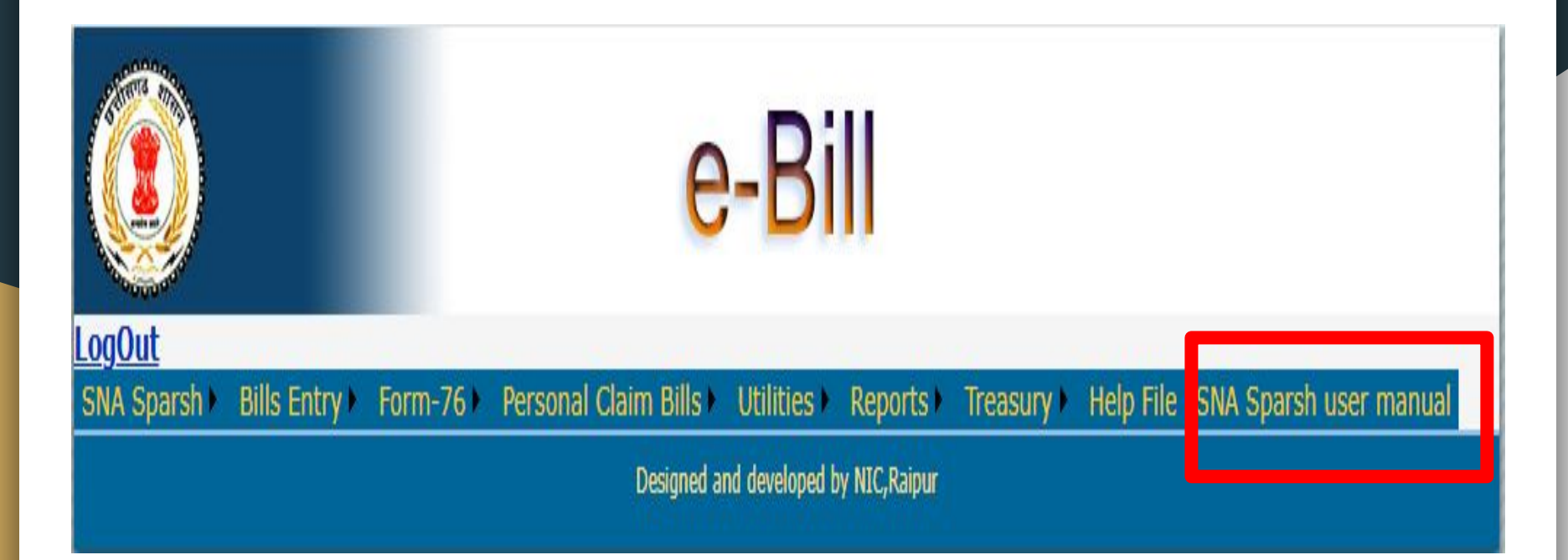

DDO can find Agency entry, Agency bill request and bill preparation in SNA Sparsh menu in the e-bill login.

|                                           |             | e                    | -Bi            | I             |            |           |            |             |    |
|-------------------------------------------|-------------|----------------------|----------------|---------------|------------|-----------|------------|-------------|----|
| <u>LogOut</u>                             |             |                      |                |               |            |           |            |             | 8  |
| SNA Sparsh Bills in                       | try Form-76 | Personal Claim Bills | Utilities 🕨    | Reports •     | Treasury 🕨 | Help File | SNA Sparsh | user manual | -1 |
| Sparsh Agency Entr<br>Agency Ceiling Entr |             | Designed a           | nd developed l | by NIC,Raipur |            |           |            |             |    |
| Agency Bill Accept                        |             |                      |                |               |            |           |            |             |    |
| SNA File Upload                           |             |                      |                |               |            |           |            |             |    |
| Bill Prepration                           |             |                      |                |               |            |           |            |             |    |
|                                           |             |                      |                |               |            |           |            |             |    |

# SNA SPARSH Agency Mapping with DDO.

|     | e-Bill             |                                                               |               |             |                |             |                             |  |  |  |
|-----|--------------------|---------------------------------------------------------------|---------------|-------------|----------------|-------------|-----------------------------|--|--|--|
| ogO | ut                 |                                                               |               |             |                |             |                             |  |  |  |
| SNA | Sparsh Bills I     | ntry Form-76 Personal Claim Bills Utilities                   | Reports Tre   | asury 🕨     | Help File      |             |                             |  |  |  |
|     |                    | SNA SPARSH Agency Map                                         | ping With DDO | )           |                |             |                             |  |  |  |
| DD  | O Code             | 6638001                                                       |               |             |                |             |                             |  |  |  |
| Sta | te Scheme          | 89/1 • 9170                                                   |               |             |                |             |                             |  |  |  |
| Age | ency Code          | Search                                                        |               |             |                |             |                             |  |  |  |
| Ch  | eck Agency Code    | Agency Name                                                   | City Name     | SLS<br>Code | Bank Name      | IFSC Code   | Account No                  |  |  |  |
|     | CTBI00005493       | Govt. Arts, Commerce and Science College Kota Bilaspur (C.G.) | Kota          | CT2         | CANARA<br>BANK | CNRB0005152 | 110019532052                |  |  |  |
|     | CTBI00005567       | Govt. Mata Shabari Naveen Girls College, Bilaspur (C.G.)      | Bilaspur      | CT2         | CANARA<br>BANK | CNRB0000191 | 11 <mark>001</mark> 9579430 |  |  |  |
|     | CTKB00004393       | Principal, Minimata Govt.Girls college. Korba                 | Korba         | CT2         | CANARA<br>BANK | CNRB0002490 | 110019700880                |  |  |  |
|     | CTKK00009324       | GOVT. NEW MODEL COLLEGE, KANKER                               | KANKER        | CT2         | CANARA<br>BANK | CNRB0003482 | 1100177 <mark>4</mark> 8768 |  |  |  |
|     | CTRN00005594       | Govt. College, Dongargaon                                     | Rajnandgaon   | CT2         | CANARA<br>BANK | CNRB0005146 | 110020035053                |  |  |  |
|     | CTRP00007183       | Pt. Ravishankar Shukla University Raipur                      | Raipur        | CT2         | CANARA<br>BANK | CNRB0000381 | 110019363493                |  |  |  |
|     | CTSK00002043       | GOVT. NEW MODEL COLLEGE, SUKMA                                | SUKMA         | CT2         | CANARA<br>BANK | CNRB0006786 | 110019722308                |  |  |  |
|     | CTBI00005736       | Atal Bihari Bajpai Univercity Bilaspur                        | Bilaspur      | CT2         | CANARA<br>BANK | CNRB0000191 | 110054778387                |  |  |  |
|     | CTBJ00003235       | GOVT. NEW MODEL COLLEGE, BIJAPUR                              | BIJAPUR       | CT2         | CANARA<br>BANK | CNRB0005577 | 120002306252                |  |  |  |
|     | CTDA 0004207       | JBLIC WORKS DEPARTMENT,                                       | DANTEWADA     | CT2         | CANARA<br>BANK | CNRB0005577 | 110078135232                |  |  |  |
| 12  | <u>34567</u> Click | on Save Button                                                | lear          |             |                |             |                             |  |  |  |

## Agency Ceiling in DDO (Maker Login):

For the Agency Ceiling, Click on the Sparsh Agency Ceiling Link Button on DDO Maker Login page of e-Bill module of e-Kosh Online Portal.

Select State Scheme Code, SLS Code, Budget Head and Agency Code, and Enter Agency Sanction No. and Select Agency Sanction Date.

Enter Amount Total Ceiling Amount, which get distributed as Component Share Percent as shown below in SLS Code.

|                                     | SNA SPAR                                   | RSH Agency Ceiling                       |                          |  |  |  |  |  |
|-------------------------------------|--------------------------------------------|------------------------------------------|--------------------------|--|--|--|--|--|
| *Note:-DDO के द्वारा e-budget में ! | Budget Allocation/Distribution दिए जाने के | पश्चात ही Agency Ceiling की एंट्री होगी। |                          |  |  |  |  |  |
| DDO Code                            | 6638001-COMMISSIONER HIGER EDU             | CATION C. G. RAIPUR                      |                          |  |  |  |  |  |
| State Scheme Code                   | 8971                                       | ~                                        |                          |  |  |  |  |  |
| CSS Scheme Code                     | 9170                                       |                                          |                          |  |  |  |  |  |
| SLS Scheme Code                     | CT2                                        | ~                                        |                          |  |  |  |  |  |
|                                     | Central Share : 60% , State Share : 40%    |                                          |                          |  |  |  |  |  |
| Budget Head                         | 41-2202-03-001-0702-8971-14-009-\          | v •                                      |                          |  |  |  |  |  |
| Agency Name                         | All Agency Code                            | All Agency Code                          |                          |  |  |  |  |  |
| Mother Sanction No.                 | 71/IFD/HE/2024 (Chhattisgarh)              | 71/IFD/HE/2024 (Chhattisgarh)            |                          |  |  |  |  |  |
| Mother Sanction Date                | 30/04/2024                                 |                                          |                          |  |  |  |  |  |
| Agency Sanction No.                 | 71/IFD/HE/Agency/001                       |                                          |                          |  |  |  |  |  |
| Agency Sanction Date                | 25-Oct-24                                  |                                          |                          |  |  |  |  |  |
| C                                   | entral Budget Head                         | State                                    | e Budget Head            |  |  |  |  |  |
| 41-2202-0                           | 3-001-0702-8971-14-009-V                   | 41-2202-03-0                             | 01-0705-8971-14-009-V    |  |  |  |  |  |
| Total Available Amount              | 805738                                     | Total Available Amount                   | 268579                   |  |  |  |  |  |
| Net Distributed Amount              | 0                                          | Net Distributed Amount                   | 0                        |  |  |  |  |  |
| Net Central Head Available Amou     | nt 805738                                  | Net Available Amount                     | 268579                   |  |  |  |  |  |
| Total Agency Distributed Amount     | Total Agency Distributed                   | Total Agency Distributed Amount          | Total Agency Distributed |  |  |  |  |  |

| Central Budget Head<br>41-2202-03-001-0702-8971-14-009-V |                               |                                                      |                                        |           | State Budget Head           41-2202-03-001-0705-8971-14-009-V |                     |                          |  |  |  |  |
|----------------------------------------------------------|-------------------------------|------------------------------------------------------|----------------------------------------|-----------|---------------------------------------------------------------|---------------------|--------------------------|--|--|--|--|
| Fotal Ava                                                | ilable Amount                 |                                                      | 805738                                 |           | Total Availabl                                                | e Amount            | 268579                   |  |  |  |  |
| Net Distri                                               | ibuted Amount                 |                                                      | 0                                      |           | Net Distribute                                                | 0                   |                          |  |  |  |  |
| Net Centr                                                | Central Head Available Amount |                                                      | ble Amount 805738 Net Available Amount |           | Amount                                                        | 268579              |                          |  |  |  |  |
| fotal Age                                                | ncy Distributed An            | nount                                                | Total Agency Distri                    | buted     | Total Agency                                                  | Distributed Amount  | Total Agency Distributed |  |  |  |  |
| Check                                                    | Agency Code                   | Agency Name                                          |                                        | Total Cei | iling                                                         | Central Head (0702) | State Head (0705)        |  |  |  |  |
|                                                          | CTRP00012120                  | RAJYA PARIY<br>SANCHALAK<br>UCHCHATAR<br>ABHIYAN, RA | OJANA<br>RASHTRIYA<br>SHIKSHA<br>IPUR  |           |                                                               |                     |                          |  |  |  |  |
|                                                          |                               |                                                      |                                        |           |                                                               |                     |                          |  |  |  |  |

#### Agency Login for Bill Preparation :

For the Bill Preparation at the agency end, Click on the Agency login Link Button on Login page of e-Bill module of e-Kosh Online Portal.

- ▶ In Agency Login of E-Bill, there is a menu of following for the **Bill Preparation**:
  - Beneficiary/Vendor Account Entry
  - Beneficiary/Vendor Bill Request
  - Beneficiary/Vendor Bill Send

### Link Button for Agency Login:

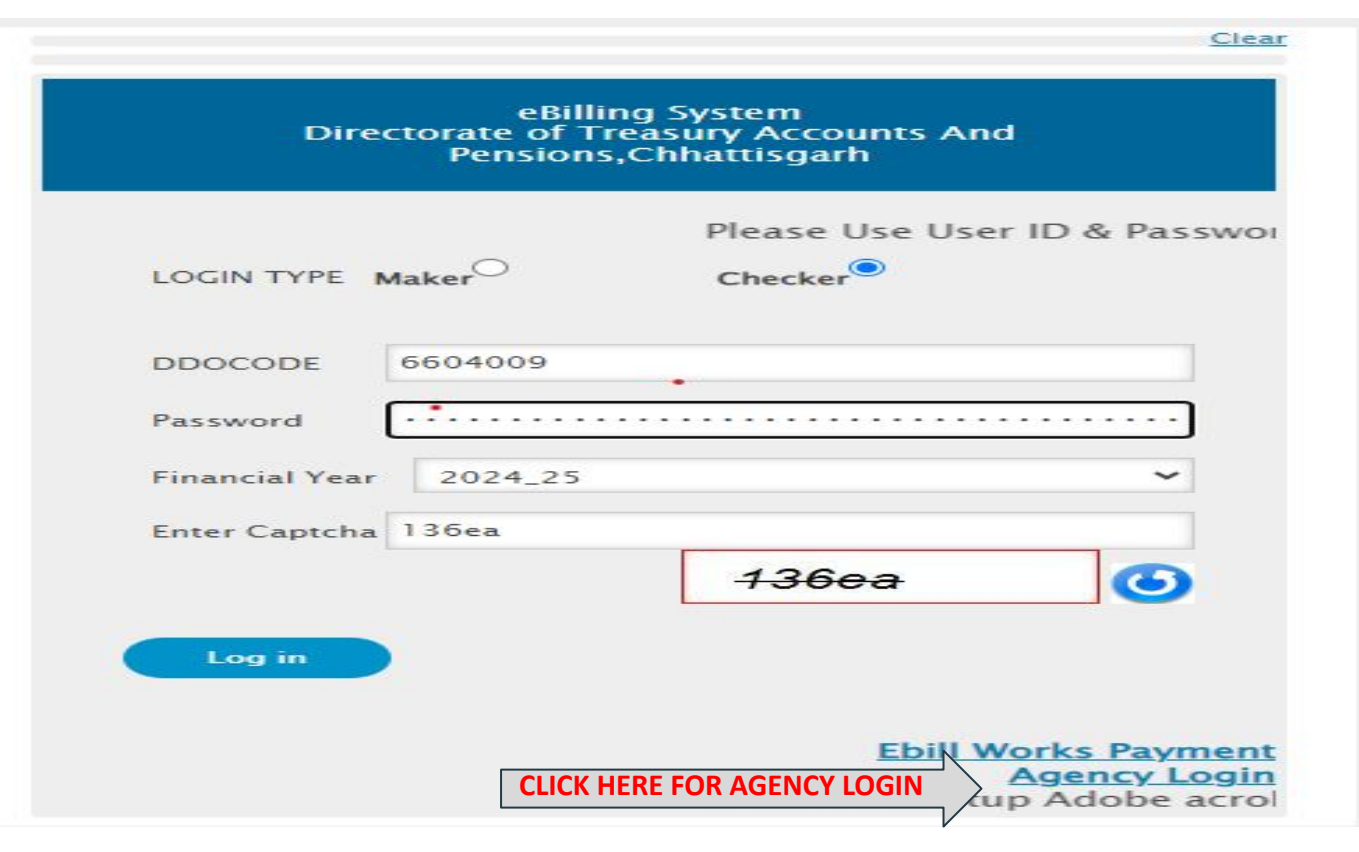

## Agency Login for Bill Preparation :

Note:- Username and password for agency login is agency code.

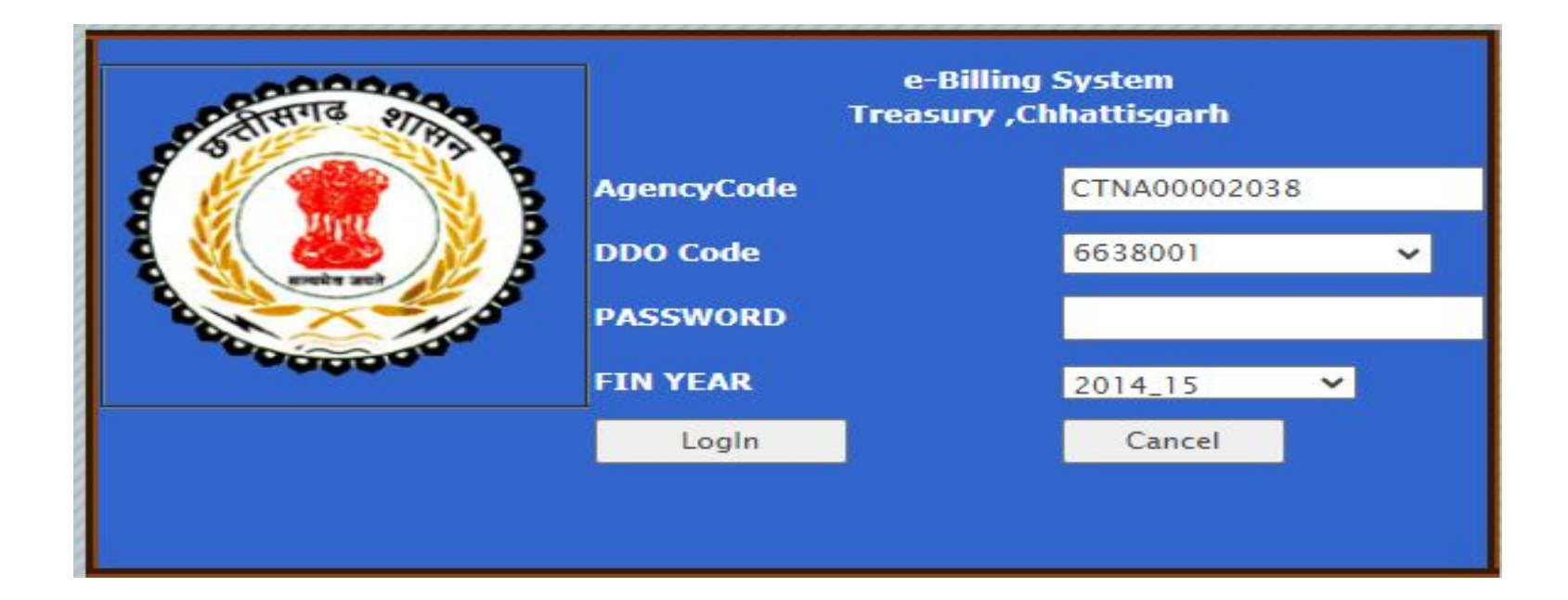

#### Menu List in Agency Logged-In :

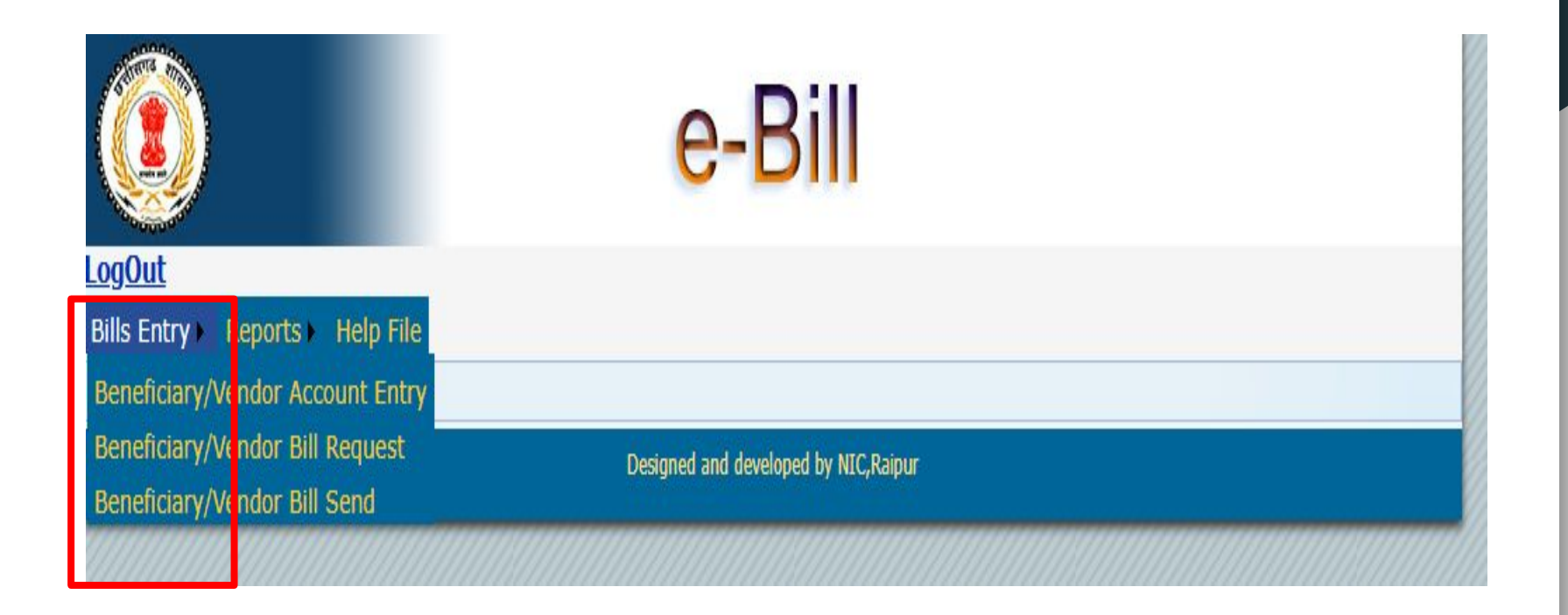

In Beneficiary/Vendor Account Entry, Vendor/Beneficiary Bank Detail Entry is to be done.

Fill all the given fields in the form and Click on the Save Button for saving the Details.

After saving the details, Unique ID is also generated for the Beneficiary/Vendor which is shown in Message Alert Box with the Success Message.

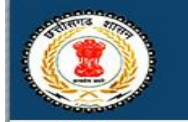

e-Bill

#### LogOut

Bills Entry ► Reports ► Help File

|                                              |                                         | Benefic         | iary/Vei       | ndor Regis          | tration           |               |                     |
|----------------------------------------------|-----------------------------------------|-----------------|----------------|---------------------|-------------------|---------------|---------------------|
|                                              |                                         |                 |                |                     |                   | Clic          | k here to upload be |
| ddocode                                      | 6638001- CC                             | DMMISSION       | IER HIGER I    | EDUCATION C.        | G. RAIPUR         |               |                     |
| Agency                                       | CTKG000043                              | 335- Office     | EE PWD Ko      | ndagaon             |                   |               |                     |
| Beneficiary/Vendor Account<br>No.            | ,,,,,,,,,,,,,,,,,,,,,,,,,,,,,,,,,,,,,,  | 77778           |                |                     |                   |               |                     |
| Re Enter Account No.                         | 777777777777777777777777777777777777777 | 77778           |                |                     |                   |               |                     |
| State                                        | CHHATTISGAR                             | <b>чн ~</b>     | Find Bank      |                     | District          | DURG          | ~                   |
| Bank Name                                    | HDFC BANK                               |                 |                | *                   | Branch Name       | BHILLAI       | ~                   |
| IFSCCode                                     | HDFC0000734                             |                 |                |                     | MICR Code         | 490240002     |                     |
| Beneficiary/Vendor Name<br>(As per Passbook) | priti                                   |                 |                |                     |                   |               |                     |
| Beneficiary/Vendor Firm<br>Name              | TEST2                                   |                 |                |                     |                   |               |                     |
| Beneficiary/Vendor<br>Address                | AD214NICMaha                            | anadi Bhawan    | Nava Raipur A  | Atal Nagar          |                   |               |                     |
| Select Type                                  | PAN NO.                                 | ~               |                |                     |                   |               |                     |
| Beneficiary/Vendor PAN NO.                   | GHAPP2110P                              |                 |                |                     |                   |               |                     |
| Contact No.                                  | +91 6264323                             | 644             |                |                     |                   |               |                     |
| Click on save b                              | utton                                   |                 | Save           | Clear               |                   |               |                     |
|                                              | बेनेपि                                  | केशरी बैंक डिटे | ल अपडेट करने   | ने के लिए एडिट ऑप   | शन का प्रयोग करें |               |                     |
| Unique Code                                  |                                         | Beneficia       | ary Name       | Beneficiar          | y Address         | Detailed View | Edit Record         |
| CTKG00004335663800                           | 100001                                  | Anl             | kita           | Ujja                | ain               | Detail        | Edit                |
|                                              |                                         | De              | signed and dev | eloped by NIC,Raipu | r E               |               |                     |

|                                   | e-Bill                                                           |
|-----------------------------------|------------------------------------------------------------------|
| <u>ogOut</u>                      |                                                                  |
| Bills Entry Reports Help          | File                                                             |
|                                   | Beneficiary/Vendor Registration                                  |
|                                   | Click here to upload beneficiary details in Bulk XML file format |
| ddocode                           | 6638001- COMMISSIONER HIGER EDUCATION C. G. RAIPUR               |
| Agency                            | CTKG00004335- Office EE PWD Kondagaon                            |
| Beneficiary/Vendor Account<br>No. | Click on link                                                    |

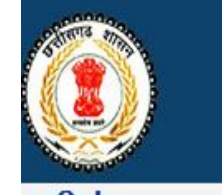

e-Bill

ogOut Bills Entry ► Reports ► Help File

| Upload Beneficiary Details in Bulk                        |                                                                   |  |  |  |  |  |  |  |  |
|-----------------------------------------------------------|-------------------------------------------------------------------|--|--|--|--|--|--|--|--|
| locode 6638001- COMMISSIONER HIGER EDUCATION C. G. RAIPUR |                                                                   |  |  |  |  |  |  |  |  |
| Agency                                                    | CTKG00004335- Office EE PWD Kondagaon                             |  |  |  |  |  |  |  |  |
| Download Blank Sample Xml/Excel File for Upload           | Click Here for Excel File Format Click Here Blank Xml File Format |  |  |  |  |  |  |  |  |
| Choose File No file chosen (xml/xls/xlsx)                 | Upload Excel OR Upload XML                                        |  |  |  |  |  |  |  |  |
|                                                           |                                                                   |  |  |  |  |  |  |  |  |
|                                                           | Click on link                                                     |  |  |  |  |  |  |  |  |

Designed and developed by NIC, Raipur

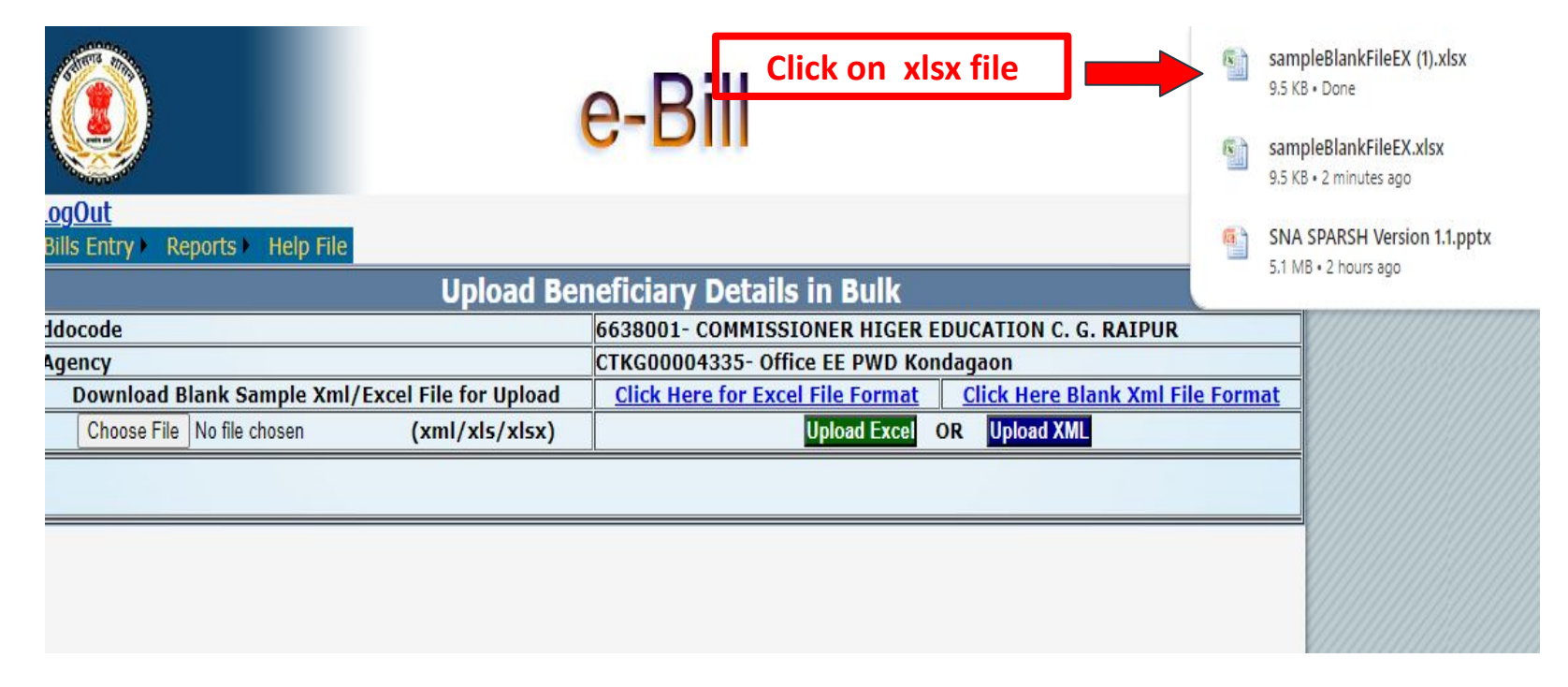

| В              | С                               | D                                              | E                                                                                                    | F                                                                                       | G                                                                                                    | Н                                                                                                    | 1                                                                                                    | J                                                                                                    | K                                                                                                    | L                                                                                                    | М                                                                                                    |                                                                                                    |    |
|----------------|---------------------------------|------------------------------------------------|----------------------------------------------------------------------------------------------------|-----------------------------------------------------------------------------------------|----------------------------------------------------------------------------------------------------|----------------------------------------------------------------------------------------------------|----------------------------------------------------------------------------------------------------|----------------------------------------------------------------------------------------------------|----------------------------------------------------------------------------------------------------|----------------------------------------------------------------------------------------------------|----------------------------------------------------------------------------------------------------|----------------------------------------------------------------------------------------------------|----|
| AGENCYCODE     | <mark>vnam</mark> e             | VADDRESS                                       | IFSCCODE                                                                                                    | ACCOUNTNO                                                                               | ENTRYDATE                                                                                                    | VERIFIEDBYRBI                                                                                                    | VERIFIEDDATE                                                                                                    | PANNO                                                                                                    | TAXTYPE                                                                                                    | CONTACTNO                                                                                                    | ACCOUNTTYPE                                                                                                    | VFI                                                                                                    |    |
| L CTBM00003717 | CTBM00003717                    | Ankita                                         | Ujjain                                                                                                    | CBIN0283185                                                                             | 12349                                                                                                    | 5 18-09-202                                                                                                    | 4 Y                                                                                                    | 18-09- <mark>2</mark> 024                                                                                                    | AEDPM90                                                                                                    | ): PAN                                                                                                    | 8989                                                                                                    | 3 S                                                                                                    | An |
|                |                                 | 185.20                                         |                                                                                                    |                                                                                         |                                                                                                    |                                                                                                    |                                                                                                    |                                                                                                    |                                                                                                    |                                                                                                    |                                                                                                    |                                                                                                    |    |
|                |                                 |                                                | _                                                                                                    |                                                                                         |                                                                                                    | _                                                                                                    |                                                                                                    |                                                                                                    |                                                                                                    |                                                                                                    |                                                                                                    |                                                                                                    |    |
|                |                                 |                                                |                                                                                                    |                                                                                         |                                                                                                    |                                                                                                    |                                                                                                    |                                                                                                    |                                                                                                    |                                                                                                    |                                                                                                    |                                                                                                    |    |
|                |                                 |                                                |                                                                                                    |                                                                                         |                                                                                                    |                                                                                                    |                                                                                                    |                                                                                                    |                                                                                                    |                                                                                                    |                                                                                                    |                                                                                                    |    |
|                |                                 |                                                |                                                                                                    |                                                                                         |                                                                                                    |                                                                                                    |                                                                                                    |                                                                                                    |                                                                                                    |                                                                                                    |                                                                                                    |                                                                                                    |    |
|                | B<br>AGENCYCODE<br>CTBM00003717 | B C<br>AGENCYCODE VNAME<br>CTBM00003717 Ankita | B C D<br>AGENCYCODE VNAME VADDRESS<br>CTBM00003717 Ankita Ujjain<br>4 Ankita Ujjain<br>4 Ankita Ujjain<br>4 Ankita Ujjain | B C D E<br>AGENCYCODE VNAME VADDRESS IFSCCODE<br>CTBM00003717 Ankita Ujjain CBIN0283185 | B     C     D     E     F       AGENCYCODE     VNAME     VADDRESS     IFSCCODE     ACCOUNTNO       CTBM00003717     Ankita     Ujjain     CBIN0283185     12345       Image: State State St | BCDEFGAGENCYCODEVNAMEVADDRESSIFSCCODEACCOUNTNOENTRYDATECTBM00003717AnkitaUjjainCBIN02831851234518-09-202Image: State State St | BCDEFGHAGENCYCODEVNAMEVADDRESSIFSCCODEACCOUNTNOENTRYDATEVERIFIEDBYRBICTBM00003717AnkitaUjjainCBIN02831851234518-09-2024YCTBM00003717AnkitaUjjainCBIN02831851234518-09-2024YCTBM00003717AnkitaUjjainCBIN02831851234518-09-2024YCTBM00003717AnkitaUjjainCBIN02831851234518-09-2024YCTBM00003717AnkitaUjjainCBIN02831851234518-09-2024YCTBM00003717AnkitaUjjainCBIN02831851234518-09-2024YCTBM00003717AnkitaUjjainCBIN02831851234518-09-2024YCTBM00003717AnkitaUjjainCBIN02831851234518-09-2024YCTBM00003717AnkitaUjjainCBIN02831851234518-09-2024YCTBM00003717AnkitaUjjainCBIN02831851234518-09-2024YCTBM00003717AnkitaUjjainCBIN0283185123451234518-09-2024YCTBM00003717AnkitaUjjainCBIN0283185123451234518-09-2024YCTBM00003717AnkitaUjjainCBIN0283185123451234518-09-2024YCTBM00003717AnkitaUjjainCBIN0283185123451234518-09-2024YCTBM00003717AnkitaUjj | B     C     D     E     F     G     H     I       AGENCYCODE     VNAME     VADDRESS     IFSCCODE     ACCOUNTNO     ENTRYDATE     VERIFIEDBYRBI     VERIFIEDDATE       CTBM00003717     Ankita     Ujjain     CBIN0283185     12345     18-09-2024     Y     18-09-2024       CTBM00003717     Ankita     Ujjain     CBIN0283185     12345     18-09-2024     Y     18-09-2024       CTBM00003717     Ankita     Ujjain     CBIN0283185     12345     18-09-2024     Y     18-09-2024       CTBM00003717     Ankita     Ujjain     CBIN0283185     12345     18-09-2024     Y     18-09-2024       CTBM00003717     Ankita     Ujjain     CBIN0283185     12345     18-09-2024     Y     18-09-2024       CTBM00003717     Ankita     Ujjain     CBIN0283185     12345     18-09-2024     Y     18-09-2024       CTBM00003717     Ankita     Ujjain     CBIN0283185     12345     18-09-2024     Y     18-09-2024       CTBM00003717     Ankita     Ujjain     CBIN0283185     12345     18-09-2024     Y     18-09-2024       CTBM00003717     Ankita     Ujjain     CTBM0000     Intervention     Intervention     Intervention     Intervention <td>B       C       D       E       F       G       H       I       J         AGENCYCODE       VNAME       VADDRESS       IFSCCODE       ACCOUNTNO       ENTRYDATE       VERIFIEDBYRBI       VERIFIEDDATE       PANNO         CTBM00003717       Ankita       Ujjain       CBIN0283185       12345       18-09-2024       Y       18-09-2024       AEDPM90         CTBM00003717       Ankita       Ujjain       CBIN0283185       12345       18-09-2024       Y       18-09-2024       AEDPM90         CTBM00003717       Ankita       Ujjain       CBIN0283185       12345       18-09-2024       Y       18-09-2024       AEDPM90         CTBM00003717       Ankita       Ujjain       CBIN0283185       12345       18-09-2024       Y       18-09-2024       AEDPM90         CTBM00003717       Ankita       Ujjain       CBIN0283185       12345       18-09-2024       Y       18-09-2024       AEDPM90         CTBM00003717       Ankita       Ujjain       CBIN0283185       12345       18-09-2024       Y       18-09-2024       AEDPM90         CTBM00003717       Ankita       Internet of the second second second second second second second second second second second second second second second second second second second second second se</td> <td>B       C       D       E       F       G       H       I       J       K         AGENCYCODE       VNAME       VADDRESS       IFSCCODE       ACCOUNTNO       ENTRYDATE       VERIFIEDBYRBI       VERIFIEDDATE       PANNO       TAXTYPE         CTBM00003717       Ankita       Ujjain       CBIN0283185       12345       18-09-2024       Y       18-09-2024       AEDPM90: PAN         CTBM00003717       Ankita       Ujjain       CBIN0283185       12345       18-09-2024       Y       18-09-2024       AEDPM90: PAN         CTBM00003717       Ankita       Ujjain       CBIN0283185       12345       18-09-2024       Y       18-09-2024       AEDPM90: PAN         CTBM00003717       Ankita       Ujjain       CBIN0283185       12345       18-09-2024       Y       18-09-2024       AEDPM90: PAN         CTBM00003717       Ankita       Ujjain       CBIN0283185       12345       18-09-2024       Y       18-09-2024       AEDPM90: PAN         CTBM00003717       Ankita       Ujjain       CBIN0283185       12345       18-09-2024       Y       18-09-2024       AEDPM90: PAN         CTBM00003717       Ankita       Internet for the second second second second second second second second second second second s</td> <td>B       C       D       E       F       G       H       I       J       K       L         AGENCYCODE       VNAME       VADDRESS       IFSCCODE       ACCOUNTNO       ENTRYDATE       VERIFIEDBYRBI       VERIFIEDDATE       PANNO       TAXTYPE       CONTACTNO         CTBM00003717       Ankita       Ujjain       CBIN0283185       12345       18-09-2024       Y       18-09-2024       AEDPM90: PAN       89898         CTBM00003717       Ankita       Ujjain       CBIN0283185       12345       18-09-2024       Y       18-09-2024       AEDPM90: PAN       89898         CTBM00003717       Ankita       Ujjain       CBIN0283185       12345       18-09-2024       Y       18-09-2024       AEDPM90: PAN       89898         CTBM00003717       Ankita       Ujjain       CBIN0283185       12345       18-09-2024       Y       18-09-2024       AEDPM90: PAN       89898         CTBM00003717       Ankita       Ujjain       CBIN0283185       12345       18-09-2024       Y       18-09-2024       AEDPM90: PAN       89898         CTBM00003717       Ankita       Internor       Internor       Internor       Internor       Internor       Internor       Internor         &lt;</td> <td>B       C       D       E       F       G       H       I       J       K       L       M         AGENCYCODE       VNAME       VADDRESS       IFSCCODE       ACCOUNTNO       ENTRYDATE       VERIFIEDBYRBI       VERIFIEDDATE       PANNO       TAXTYPE       CONTACTNO       ACCOUNTYPE         CTBM00003717       Ankita       Ujjain       CBIN0283185       12345       18-09-2024       Y       18-09-2024       AEDPM90: PAN       89898       S         CTBM00003717       Ankita       Ujjain       CBIN0283185       12345       18-09-2024       Y       18-09-2024       AEDPM90: PAN       89898       S         CTBM00003717       Ankita       Ujjain       CBIN0283185       12345       18-09-2024       Y       18-09-2024       AEDPM90: PAN       89898       S         CTBM00003717       Ankita       Ujjain       CBIN0283185       12345       18-09-2024       Y       18-09-2024       AEDPM90: PAN       89898       S         CTBM00003717       Ankita       Ujjain       CBIN0283185       12345       18-09-2024       Y       18-09-2024       AEDPM90: PAN       89898       S         CTBM00003717       Ankita       Ujjain       Iso       Iso</td> | B       C       D       E       F       G       H       I       J         AGENCYCODE       VNAME       VADDRESS       IFSCCODE       ACCOUNTNO       ENTRYDATE       VERIFIEDBYRBI       VERIFIEDDATE       PANNO         CTBM00003717       Ankita       Ujjain       CBIN0283185       12345       18-09-2024       Y       18-09-2024       AEDPM90         CTBM00003717       Ankita       Ujjain       CBIN0283185       12345       18-09-2024       Y       18-09-2024       AEDPM90         CTBM00003717       Ankita       Ujjain       CBIN0283185       12345       18-09-2024       Y       18-09-2024       AEDPM90         CTBM00003717       Ankita       Ujjain       CBIN0283185       12345       18-09-2024       Y       18-09-2024       AEDPM90         CTBM00003717       Ankita       Ujjain       CBIN0283185       12345       18-09-2024       Y       18-09-2024       AEDPM90         CTBM00003717       Ankita       Ujjain       CBIN0283185       12345       18-09-2024       Y       18-09-2024       AEDPM90         CTBM00003717       Ankita       Internet of the second second second second second second second second second second second second second second second second second second second second second se | B       C       D       E       F       G       H       I       J       K         AGENCYCODE       VNAME       VADDRESS       IFSCCODE       ACCOUNTNO       ENTRYDATE       VERIFIEDBYRBI       VERIFIEDDATE       PANNO       TAXTYPE         CTBM00003717       Ankita       Ujjain       CBIN0283185       12345       18-09-2024       Y       18-09-2024       AEDPM90: PAN         CTBM00003717       Ankita       Ujjain       CBIN0283185       12345       18-09-2024       Y       18-09-2024       AEDPM90: PAN         CTBM00003717       Ankita       Ujjain       CBIN0283185       12345       18-09-2024       Y       18-09-2024       AEDPM90: PAN         CTBM00003717       Ankita       Ujjain       CBIN0283185       12345       18-09-2024       Y       18-09-2024       AEDPM90: PAN         CTBM00003717       Ankita       Ujjain       CBIN0283185       12345       18-09-2024       Y       18-09-2024       AEDPM90: PAN         CTBM00003717       Ankita       Ujjain       CBIN0283185       12345       18-09-2024       Y       18-09-2024       AEDPM90: PAN         CTBM00003717       Ankita       Internet for the second second second second second second second second second second second s | B       C       D       E       F       G       H       I       J       K       L         AGENCYCODE       VNAME       VADDRESS       IFSCCODE       ACCOUNTNO       ENTRYDATE       VERIFIEDBYRBI       VERIFIEDDATE       PANNO       TAXTYPE       CONTACTNO         CTBM00003717       Ankita       Ujjain       CBIN0283185       12345       18-09-2024       Y       18-09-2024       AEDPM90: PAN       89898         CTBM00003717       Ankita       Ujjain       CBIN0283185       12345       18-09-2024       Y       18-09-2024       AEDPM90: PAN       89898         CTBM00003717       Ankita       Ujjain       CBIN0283185       12345       18-09-2024       Y       18-09-2024       AEDPM90: PAN       89898         CTBM00003717       Ankita       Ujjain       CBIN0283185       12345       18-09-2024       Y       18-09-2024       AEDPM90: PAN       89898         CTBM00003717       Ankita       Ujjain       CBIN0283185       12345       18-09-2024       Y       18-09-2024       AEDPM90: PAN       89898         CTBM00003717       Ankita       Internor       Internor       Internor       Internor       Internor       Internor       Internor         < | B       C       D       E       F       G       H       I       J       K       L       M         AGENCYCODE       VNAME       VADDRESS       IFSCCODE       ACCOUNTNO       ENTRYDATE       VERIFIEDBYRBI       VERIFIEDDATE       PANNO       TAXTYPE       CONTACTNO       ACCOUNTYPE         CTBM00003717       Ankita       Ujjain       CBIN0283185       12345       18-09-2024       Y       18-09-2024       AEDPM90: PAN       89898       S         CTBM00003717       Ankita       Ujjain       CBIN0283185       12345       18-09-2024       Y       18-09-2024       AEDPM90: PAN       89898       S         CTBM00003717       Ankita       Ujjain       CBIN0283185       12345       18-09-2024       Y       18-09-2024       AEDPM90: PAN       89898       S         CTBM00003717       Ankita       Ujjain       CBIN0283185       12345       18-09-2024       Y       18-09-2024       AEDPM90: PAN       89898       S         CTBM00003717       Ankita       Ujjain       CBIN0283185       12345       18-09-2024       Y       18-09-2024       AEDPM90: PAN       89898       S         CTBM00003717       Ankita       Ujjain       Iso       Iso |    |

| ogOut<br>Bills Entry > Reports > Help File  | e-Bill                                                                                |
|---------------------------------------------|---------------------------------------------------------------------------------------|
| Uploa                                       | d Beneficiary Details in Bulk                                                         |
| Idocode                                     | 6638001- COMMISSIONER HIGER EDUCATION C. G. RAIPUR                                    |
| Agency                                      | CTKG00004335- Office EE PWD Kondagaon                                                 |
| Download Blank Sample Xml/Excel File for Up | bload <u>Click Here for Excel File Format</u> <u>Click Here Blank Xml File Format</u> |
| Choose File No file chosen (xml/xls/x       | disx) Upload Excel OR Upload XML                                                      |
|                                             |                                                                                       |
|                                             |                                                                                       |
| Click on choose File                        |                                                                                       |
|                                             | Designed and developed by NIC,Raipur                                                  |

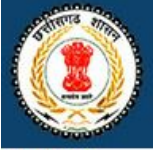

e-Bill

#### LogOut

Bills Entry Reports Help File

| Upioad Ben                                      | ieficiary Details in Bulk                                         |
|-------------------------------------------------|-------------------------------------------------------------------|
| ddocode                                         | 6638001- COMMISSIONER HIGER EDUCATION C. G. RAIPUR                |
| Agency                                          | CTKG00004335- Office EE PWD Kondagaon                             |
| Download Blank Sample Xml/Excel File for Upload | Click Here for Excel File Format Click Here Blank Xml File Format |
| Choose File No file chosen (xml/xls/xlsx)       | Upload Excel OR Upload XML                                        |
| Data (                                          | uploaded successfully!                                            |
|                                                 |                                                                   |
| S.NO.DDO Code Vendor Name Vendor Address IF     | ode Account NO PAN NO Contact NoVendor Firm Name                  |
| 1 6638001 Ankita Ujjain CBIN <mark>028</mark>   | 3185 12346 AEDPM9018B 89898 Ankita                                |
|                                                 | Click on Upload Excel Button                                      |
| an inter                                        |                                                                   |
| Designe                                         | d and developed by NIC,Raipur                                     |

|                                              | e-Bill          |                                                                                                    |                        |                                         |                   |               |             |  |
|----------------------------------------------|-----------------|----------------------------------------------------------------------------------------------------|------------------------|-----------------------------------------|-------------------|---------------|-------------|--|
| <u>LogOut</u>                                |                 |                                                                                                    |                        |                                         |                   |               |             |  |
| Bills Entry ► Reports ► Help I               | file            |                                                                                                    |                        |                                         |                   |               |             |  |
| <u>Click here</u>                            | e to upload be  | Beneficia<br>A series of the series of the seri   | ary/Ver<br>tails in Bu | ndor Regist<br><u>Ik XML file for</u> n | ration<br>nat     |               |             |  |
| ddocode                                      | 6638001- CO     | MMISSIONE                                                                                                    | R HIGER                | DUCATION C.                             | G. RAIPUR         |               |             |  |
| Agency                                       | CTKG000043      | 35- Office E                                                                                                    | E PWD Kor              | ndagaon                                 |                   |               |             |  |
| Beneficiary/Vendor Account<br>No.            |                 |                                                                                                    |                        |                                         |                   |               |             |  |
| Re Enter Account No.                         |                 |                                                                                                    |                        |                                         |                   |               |             |  |
| State                                        | select          | ~                                                                                                    | Find Bank              |                                         | District          |               | *           |  |
| Bank Name                                    | V Branch Name V |                                                                                                    |                        |                                         |                   |               |             |  |
| IFSCCode                                     |                 |                                                                                                    |                        |                                         | MICR Code         |               |             |  |
| Beneficiary/Vendor Name<br>(As per Passbook) |                 |                                                                                                    |                        |                                         |                   |               |             |  |
| Beneficiary/Vendor Firm<br>Name              |                 |                                                                                                    |                        |                                         |                   |               |             |  |
| Beneficiary/Vendor<br>Address                |                 |                                                                                                    |                        |                                         |                   |               |             |  |
| Select Type                                  | Please Select > | <ul> <li>Image: A set of the set of the</li></ul> |                        |                                         |                   |               |             |  |
| Beneficiary/Vendor                           |                 |                                                                                                    |                        |                                         |                   |               |             |  |
| Contact No.                                  | +91             |                                                                                                    |                        |                                         |                   |               |             |  |
|                                              |                 |                                                                                                    | Save                   | Clear                                   |                   |               |             |  |
|                                              | बेनेपि          | <b>ग्शरी बैंक</b> डिटेल                                                                                                    | । अपडेट करने           | के लिए एडिट ऑप्य                        | ान का प्रयोग करें |               |             |  |
| Unique Code                                  |                 | Beneficia                                                                                                    | y Name                 | Beneficiary                             | Address           | Detailed View | Edit Record |  |
| CTKG00004335663800                           | 100001          | Ank                                                                                                    | ita                    | Ujja                                    | in                | Detail        | Edit        |  |
|                                              |                 |                                                                                                    |                        |                                         |                   |               |             |  |

## Vendor Account Insertion Success Message :

| Agency Name                                  | LANNAN   |                            |             |            |                                          |                  |              |     |
|----------------------------------------------|----------|----------------------------|-------------|------------|------------------------------------------|------------------|--------------|-----|
| Beneficiary/Vendor                           | 3245446  | localhost:5                | 2671 says   |            |                                          |                  |              |     |
| Re Enter Account No.                         | 324544€  | Vendor Acco<br>Unique id S | SNAMB380001 | o0003 gene | essfully inserted.<br>erated for this Be | neficiary/Vendor |              |     |
| State                                        | CHHAT    |                            |             |            |                                          | ок               | RAIGARH      | ~   |
| Bank Name                                    | STATE 6  | Contract of the second     | 105         |            | В                                        | ranch Name       | DHARAMJAIGAR | н 🗸 |
| IFSCCode                                     | SBIN000  | 182                        |             |            | M                                        | IICR Code        | 496002101    |     |
| Beneficiary/Vendor Name<br>(As per Passbook) | VIJAY KU | MAR                        |             |            |                                          |                  |              |     |
| Beneficiary/Vendor Firm<br>Name              | TRANSPO  | ORT                        | Processing  | 8          |                                          | 1                |              |     |
| Beneficiary/Vendor<br>Address                | RAIPUR   |                            |             |            |                                          | -                |              |     |
| Select Type                                  | PAN NO.  |                            | ~           |            |                                          |                  |              |     |
| Beneficiary/Vendor PAN<br>NO.                | GEDPK7   | )52B                       |             |            |                                          |                  |              |     |
| Contact No.                                  | +91 80   | 602200009                  |             |            |                                          |                  |              |     |
|                                              |          |                            | Sava        | Close      | Bomovo list                              |                  |              |     |

**Beneficiary/Vendor Bill Request Entry :** 

- ➢ For Beneficiary/Vendor Bill Request Entry, fill all the given field given in the form and Click on the Save Button for saving the Details.
- > After saving the details, Success Message is Shown in Message Alert Box .
- ➢ For Sending the Agency Bill Request to DDO by selecting the Bill Request by checking the checkbox in the Agency Bill Request Send List .
- After Sending the Agency Bill Request to DDO, Success Message is Shown in Message Alert Box.

# **Beneficiary/Vendor Bill Request Entry :**

| Beneficiary/V                 | endor Bill Reque      | st Entry                          |                           |                                                  |
|-------------------------------|-----------------------|-----------------------------------|---------------------------|--------------------------------------------------|
| Login Agency                  | CTRN00006007          |                                   | Financial Year            | 2024_25                                          |
| Bill DDO                      | 0936001               |                                   | Month Year                | 09/2024                                          |
| Sanction No.                  | on No. 1419           |                                   | Sanction Date             | 24-Sep-2024                                      |
| Scheme                        | heme 6449 <b>3890</b> |                                   | SLS Code                  | CT245 🗸                                          |
| Allotments 174600             | 00 Expenditure        | e Booking Amt <mark>290999</mark> | 97 Pendir                 | ng Bill Amount                                   |
| Scheme<br>Component           | Other 🗸               |                                   | Component Code            | 1.24-construction of Biofloc ponds for freshwate |
| Vendor/Beneficiary            | CTRN00006007093600100 | 007-NEMIN BAI 🗸 🗸                 | Vendor/Beneficia<br>Name  | NEMIN BAI                                        |
| Vendor Firm <mark>Name</mark> | NEMIN BAI             |                                   | Vendor Address            | MUDHIPAR RAJNANDGAON                             |
| Ifsccode                      | HDFC0006156           |                                   | Account No.               | 50100702551917                                   |
| Bill Invoice No.              | QQ213                 | ]                                 | Component Gross<br>Amount | 35000                                            |
| IT TDS Amount                 | 0                     |                                   | Gst TDS Amount            | 0                                                |
| Other Ded Amount              | 0                     | ]                                 | Component Net<br>Amount   | 35000.00                                         |
| Remark                        | wages                 |                                   |                           |                                                  |
| CLICK HERE FOR                | SAVING BILL DETAILS   | Save Add N                        | lew Clear                 |                                                  |

# Agency Bill Request Sending to DDO :

|            | e-Bill             |                          |                |                   |                 |     |     |                  |                                |  |  |  |
|------------|--------------------|--------------------------|----------------|-------------------|-----------------|-----|-----|------------------|--------------------------------|--|--|--|
| LogOu      | t                  |                          |                |                   |                 |     |     |                  |                                |  |  |  |
| Bills Er   | ntry 🕨 Re          | eports  Help File        |                |                   |                 |     |     |                  |                                |  |  |  |
|            |                    |                          | Age            | ency Bill Request | Send            |     |     |                  |                                |  |  |  |
| Agency     | y Code             |                          | CTKK0000       | 4349- Label       |                 |     |     |                  |                                |  |  |  |
| DDOC       | ODE                |                          | 1450008        |                   |                 |     |     |                  |                                |  |  |  |
|            | O. Bill<br>Request | Vendor Code              | Account No     | ifsccode          | Gross<br>Amount | TDS | GST | Credit<br>Amount | Remark                         |  |  |  |
| <b>Z</b> 1 | 1965               | CTBB00004445191400400011 | 31350100016770 | BARB0BHATAP       | 24000           | 0   | 0   | 24000            | ATM Operational expenses Payn  |  |  |  |
| ✓2         | 1976               | CTSK00000888251400300003 | 30252032157    | SBIN0002894       | 210000          | 0   | 0   | 210000           | SALARY OF MONTH APRIL T        |  |  |  |
| ✓3         | 2013               | CTRP00009550111400200008 | 09722041016482 | PUNB0097210       | 180000          | 0   | 0   | 180000           | Salary of Last 6 Month         |  |  |  |
| 24         | 2014               | CTRP00009550111400200006 | 09722191035142 | PUNB0097210       | 180000          | 0   | 0   | 180000           | Salary of Last 6 Month         |  |  |  |
| ✓5         | 2015               | CTRP00009439661402100001 | 43209105102    | SBIN0018097       | 13158           | 0   | 0   | 13158            | Payment for Computer Operating |  |  |  |
| <b>2</b> 6 | 2016               | CTBA00007624151400200014 | 20031399746    | SBIN0000401       | 175000          | 0   | 0   | 175000           | ATM Payment                    |  |  |  |
|            | 2021               | CTPB00000550111400200000 | 22510010040    | CDTN10010206      | 150000          | 6   | 6   | 150000           | Calary of Last 6 Manth         |  |  |  |
| 4          |                    | CLICK HERE FOR SENI      | D TO DDO       |                   |                 |     |     |                  |                                |  |  |  |

#### Agency Bill Request Sending to DDO, Success Message of Sending :

CTSK00000888251400300003

CTRP00009550111400200008

CTRP00009550111400200006

CTRP00009439661402100001

CTBA00007624151400200014

CTP B00000550111400200000

| Iocalhost:55770 says   Agency Bill Request Successfully Sent to DDO     ogOut     Bills Entry > Reports > Help File |                  |                    |                     |     |                  |                               |  |  |
|----------------------------------------------------------------------------------------------------|------------------|--------------------|---------------------|-----|------------------|-------------------------------|--|--|
|                                                                                                    |                  | Agency Bill Requ   | est Send            |     |                  |                               |  |  |
| Agency Code                                                                                                    | CI               | FKK00004349- Label |                     |     |                  |                               |  |  |
| DDOCODE                                                                                                    | 14:              | 50008              |                     |     |                  |                               |  |  |
| SNO. Bill<br>Request Vendor Code                                                                                    | Ассоц            | mt No ifsccode     | Gross<br>Amount TDS | GST | Credit<br>Amount | Remark                        |  |  |
| 1 1965 CTBB000044451914004                                                                                          | 400011 313501000 | 016770 BARB0BHATA  | P 24000 0           | 0   | 24000            | ATM Operational expenses Payn |  |  |

SBIN0002894

PUNB0097210

PUNB0097210

SBIN0018097

SBIN0000401

CDTN10010206

SALARY OF MONTH APRIL T

Payment for Computer Operating

Salary of Last 6 Month

Salary of Last 6 Month

Calary of I ant 6 Month

ATM Payment

| _    | _ |  |
|------|---|--|
| Sand |   |  |
|      |   |  |
|      |   |  |

# **DDO Login for Agency Bill Acception :**

| ID & Passwoi   | d same as             | used in Karmik     | Sampada |
|----------------|-----------------------|--------------------|---------|
|                | Maker                 | Checker            |         |
| DDOCODE        | СТКЈООО               |                    |         |
| Password       | · · · · · · · · · · · |                    |         |
| Financial Year | 2024_25               |                    | ~       |
| Enter Captcha  | 44e30                 |                    |         |
|                |                       | 44 <del>e</del> 30 | 6       |
| Log in         | Ê.                    |                    |         |

### Agency Bill Accept by DDO :

- ➢ For Agency Acception , go to the menu of Agency Bill Accept.
- ➤ In the Agency Bill Accept, Bill List appears in which details of Agency Bill along with Detail and Return Button.
- **Detail** Button is for Detail of Bill.
- Return Button is for Bill Returning to Agency, if DDO is not Satisfy with the detail of Agency Bill.
- If DDO is Satisfied with the details of Agency Bill, then click on the Accept All Bills for Accepting the Selected Bill.

# Agency Bill Accept by DDO :

|                                                 |                 | e-                    | Bill         |                       |                                                                                         |                                                      |
|-------------------------------------------------|-----------------|-----------------------|--------------|-----------------------|-----------------------------------------------------------------------------------------|------------------------------------------------------|
| <u>LogOut</u>                                   |                 |                       |              |                       |                                                                                         |                                                      |
| SNA Sparsh ► Bills Entry ► Fo                   | rm-76 Persona   | l Claim Bills 🕨 Uti   | lities 🕨 Re  | ports  Treasury       | Help File                                                                               |                                                      |
|                                                 |                 | SNA Sparsh A          | ccept Ageno  | cies Bills            |                                                                                         |                                                      |
| DDO Code                                        | 0719016         |                       | Financial    | Year                  | 2024_25                                                                                 |                                                      |
| Scheme Code                                     | 7918            | ♥ 9170                | SLS Code     |                       | CT2                                                                                     | ~                                                    |
| Budget Head                                     | 14-009          | ~                     |              |                       |                                                                                         |                                                      |
| DDO Total Ceiling Amount                        | 4164756         |                       | DDO Avai     | ilable Ceiling Amount | 4164756                                                                                 |                                                      |
| Check<br>For SNO.Request ID Agency Co<br>Accept | ode Vendor Name | Account No            | IFSC Code    | Gross Amount Net Amou | int Budget Hea                                                                          | ad Return                                            |
| ☑ 1 21647 CTBI00010                             | 351 ANKITA      | 777777777777777777777 | ITI000032    | 100 90                | 41-2202-03-001-070                                                                      | 2-8971-14 V Return                                   |
| 4                                               |                 |                       |              |                       | Select Budget Head<br>41-2202-03-001-0702<br>44-2202-03-001-0703<br>64-2202-03-001-0703 | 2-8971-14-009-V<br>18971-14-009-V<br>3-8971-14-009-V |
|                                                 | Tot             | al Selected Bill Amou | int 100      |                       |                                                                                         |                                                      |
| CLICK HERE FOI                                  | R BILL ACCEPT   | Acce                  | pt All Bills |                       |                                                                                         |                                                      |

# Click On Agency Bill Accept Button XML File will be Downloaded :

V < Ddo> <DdoCode>0719016</DdoCode> ▼<AgencyDetails> <AgencyCode>CTBI00010351</AgencyCode> ▼<Beneficiary> <BeneficiaryName>ANKITA</BeneficiaryName> <BeneficiaryCode>CTBI00010351071901600001</BeneficiaryCode> <IfscCode>CITI0000032</IfscCode> <AccountNo>77777777777777779</AccountNo> <UniqueId>21647</UniqueId> <GrossAmount>100</GrossAmount> <TdsAmount>10</TdsAmount> <GstAmount>0</GstAmount> <OtherDeduction>0</OtherDeduction> <CreditAmount>90</CreditAmount> <SlsCode>CT2</SlsCode> <ComponetCode>A.03.01.11</ComponetCode> <ComponentPurpose>2</ComponentPurpose> <Remarks>done</Remarks> <Budgethead>41-2202-03-001-0702-8971-14-009-V</Budgethead> </Beneficiary> </AgencyDetails> <DocumentHash>PnH9n2pMPNmwf3kFsbTr5+0awLd5B3sh5a4JL4BUOuM=</DocumentHash>

</Ddo>

Agency Bill Excel Upload By DDO :

➢ For Agency Acception , go to the menu of SNA File Upload.

➢ In the SNA File Upload, Fill the details in the given form and Choose file to import Xml Sheet and Upload Xml Sheet.

Success Message of Uploaded Xml Sheet appears with Button named View Uploaded Data.

> On Clicking **View Uploaded Data** Button Uploaded Xml Sheet Opens.

# Agency Bill XML File Upload By DDO :

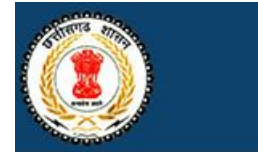

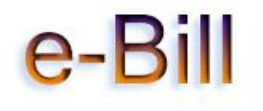

\_ogOut

SNA Sparsh → Bills Entry → Form-76 → Personal Claim Bills → Utilities → Reports → Treasury → Help File

|                     |                           | SNA SPARSH          | Bill Details        |                     |       |
|---------------------|---------------------------|---------------------|---------------------|---------------------|-------|
| DDOCode             | 0719016 -0719016-EXECUTIV | E ENGINEER PUBLIC   | WORKS DEPARTMEN     | T DIVISION NO2 BILA | ASPUR |
| Fin year            | 2024_25                   | Treasury Code       | 0701                |                     |       |
| Month/Year          | 01/2025                   | State Scheme        | 7918                | ~                   |       |
| Form No             | 46 🗸                      | Рау Туре            | GRANT IN AIDS BILLS | S-14-009            | ~     |
| SLS code            | CT2 🗸                     | Central Share       | 60.00               | State Share         | 40.00 |
| Sanction Gross Amou | nt 100                    | Central Amount      | 60                  | State Amount        | 40    |
| TDS Amount          | 0                         | GST Amount          | 0                   |                     |       |
| Other Deduction     | 0                         | Net Payable Amount  | 100                 |                     |       |
| Total Beneficiary   | 1                         |                     |                     |                     |       |
| Description of bill | done                      |                     |                     |                     |       |
| CLICK HERE F        | OR BILL XML UPLOAD        | ILFile.xml Upload X | ML File             |                     |       |

# Agency Bill Xml Upload, Success Message :

|                          |                        |                   | e-P                                      |                              |                        |               |              |
|--------------------------|------------------------|-------------------|------------------------------------------|------------------------------|------------------------|---------------|--------------|
| <u>ogOut</u>             |                        |                   | will runlar                              |                              |                        |               |              |
| SNA Sparsh • B           | IIIS Entry Form-76     | Personal Ci       | SNA SDADSU D                             | Reports In                   | easury Help File       |               |              |
| DDOCode                  | 1538009 -1538009-ZON   | AL ADDL DIREC     | TOR JAGDALPUR                            | i Details                    |                        |               |              |
| in year                  | 2023_24                |                   | Treasury Code                            | 1501                         |                        |               |              |
| Month/Year               | 03/2024                |                   |                                          |                              |                        |               |              |
| Form No                  | 46 ~                   |                   | Pay Type                                 | 001-GRANT IN A               | AIDS BILLS-14-         |               | ~            |
| State Scheme             | 8971                   | ✓ 9170            | Central Share                            | 60.00                        | State Share            | 40.00         |              |
| Sanction Gross<br>Amount | 7338054                |                   | Central Amount                           | 4402832                      | State Amount           | 2935222       |              |
| TDS Amount               | 125793                 |                   | GST Amount                               | 125793                       |                        |               |              |
| Other Deduction          | 0                      |                   | Net Payable Amount                       | 7086468                      |                        |               |              |
| Total Beneficiary        | 4                      |                   |                                          |                              |                        |               |              |
| Description of bill      | SNA BILL               |                   |                                          |                              |                        |               | 1            |
| import Excel Sheet       | Choose File No file ch | hosen             | Upload ExcelSheet \$                     | Successfully Upload          | led View Uploaded Data |               |              |
| ExcelName (15380         | 0092024038971202324897 | 7100123) ,Total B | eneficiary (4) , Total Cr.<br>OTHERDEDUC | Amount (7338054)<br>FION (0) | TDSAMOUNT (12579       | 3), GSTAMOUNT | (125793) ANI |
|                          |                        |                   | Designed and developed                   | by NIC Rainur                |                        |               |              |

# View Uploaded Xml of Bill :

| Check to Send | Beneficiary Name   | Beneficiary Code  | ifsccode    | Account No.    | Credit Amount | TDS Amount | GST Amount | Other Deduction |
|---------------|--------------------|-------------------|-------------|----------------|---------------|------------|------------|-----------------|
| 1             | UNIQUE ENTERPRISES | CTBA0000578100003 | HDFC0005889 | 50200056032353 | 298630        | 5207       | 5207       | 0               |
| 2             | KOMAL ENTERPRISES  | CTBA0000578100004 | CRGB0001107 | 77059560804    | 213504        | 4448       | 4448       | 0               |
| 3             | GEM MARKETING      | CTBA0000578100001 | KKBK0006402 | 3014090760     | 6331636       | 111082     | 111082     | 0               |
| 4             | SUNNY SPORTS WORLD | CTBA0000578100002 | CNRB0001188 | 1188261000336  | 242698        | 5056       | 5056       | 0               |

#### **Bill Preparation by DDO :**

- > For the **Bill Preparation**, go to the menu of **Bill Preparation** in the menu list.
- In the Bill Preparation, DDO make by self or use Bill from the Agency Bill Request list.
- ▶ Fill all the Details of **SNA SPARSH Bill Details** Form, and **Upload Xml**.
- After Xml Upload, Success Message shows and uploaded data also shows in the below table, then Click on the **Bill Preparation** Button for saving the **Bill Details**.
- ➢ For One Bill Preparation Two Segment Code will be used i.e, 0701 is for Central Share Fund and 0704 is for State Share Fund.

# **Bill Preparation Menu in DDO Login :**

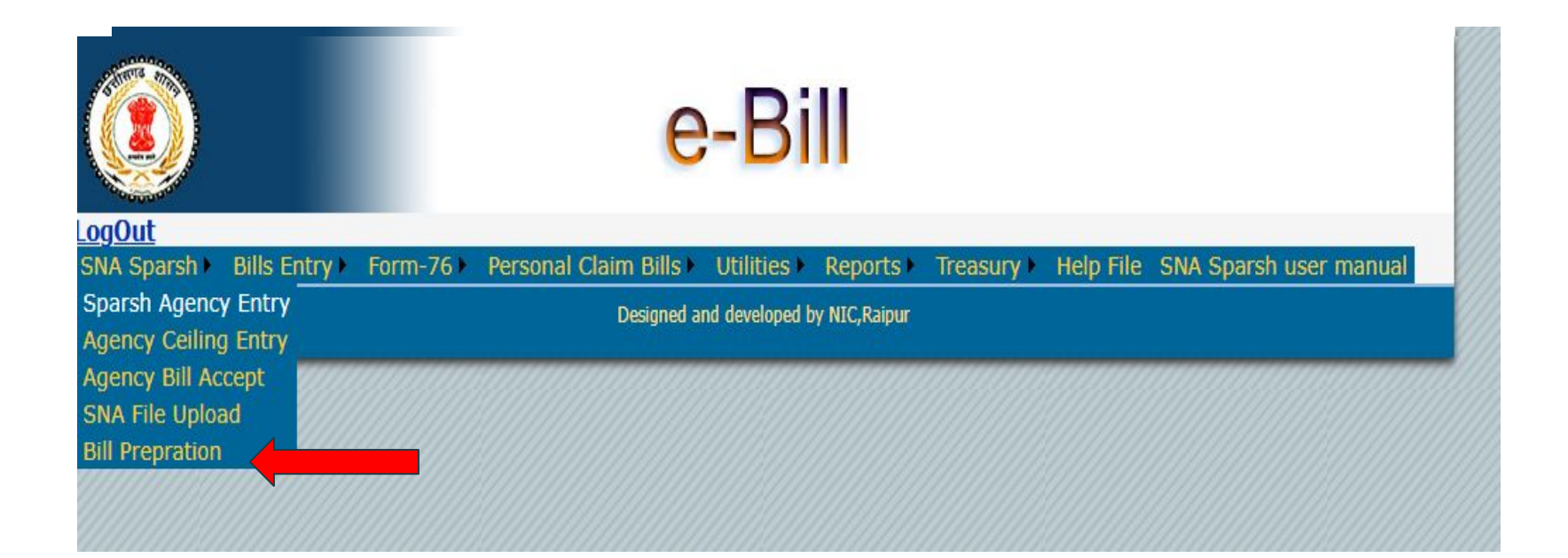

# **Agency Bill Preparation :**

|                       |                  |                  | e-l              | Bill                  |                   |              |          |                 |                 |
|-----------------------|------------------|------------------|------------------|-----------------------|-------------------|--------------|----------|-----------------|-----------------|
| LogOut                |                  |                  |                  |                       |                   |              |          |                 |                 |
| SNA Sparsh  Bills En  | try Form-7       | 6 Personal Cla   | im Bills 🕨 Utili | ties 🕨 Report         | s 🕨 Treasu        | ry Help File |          |                 |                 |
|                       |                  |                  | SNA SPARS        | SH Bill Details       |                   |              |          |                 |                 |
| DDOCode               | 6638001 -CON     | IMISSIONER HIGER | R EDUCATION C.   | G. RAIPUR             |                   |              |          |                 |                 |
| Fin year              | 2024_25          |                  | Treasury Code    | 6600                  |                   |              |          |                 |                 |
| Month/Year            | 01/2025          |                  | State Scheme     | 7918                  |                   | ✓ 9170       |          |                 |                 |
| SLS Code              | LS Code CT22 V   |                  |                  |                       |                   |              |          |                 |                 |
| Sanction No           | 100              |                  | Sanction Date    | nction Date 01-Jan-25 |                   |              |          |                 |                 |
| Form No               | orm No 46 🗸      |                  |                  | GRANT IN AIL          | DS BILLS-14-      | 009          |          |                 | ~               |
| File ID Mon           | mount TDS Amount | GST Amount O     | ther Deduction   | Net Amount            | Total BeneFiciary | Delete       | View     | Billing Process |                 |
| 202324897100294 11/20 | 24 1200          | 10               | 0 10             | )                     | 1180              | 1            | Delete   | Detail          | Billing Process |
| 202324897100295 11/20 | 24 100           | 0                | 0 0              |                       | 100               | 1            | Delete   | Detail          | Billing Process |
| 202324897100296 11/20 | 24 100           | 0                | 0 0              |                       | 100               | 1            | Delete [ | Detail          | Billing Process |
| 202324897100297 11/20 | 24 100           | 0                | 0 0              |                       | 100               | 1            | Delete [ | Detail          | Billing Process |
| 202324897100298 11/20 | 24 100           | 0                | 0 0              |                       | 100               | 1            | Delete [ | Detail          | Billing Process |
| 202324897100299 11/20 | 24 100           | 0                | 0 0              |                       | 100               | 1            | Delete   | Detail          | Billing Process |
| 202324897100300 11/20 | 24 100           | 0                | 0 0              |                       | 100               | 1            | Delete [ | Detail          | Billing Process |
| 202324897100301 11/20 | 24 100           | 0                | 0 0              |                       | 100               | 1            | Delete [ | Detail          | Billing Process |
| 202324897100302 11/20 | 24 100           | 0                | 0 0              |                       | 100               | 1            | Delete [ | Detail          | Billing Process |
| 202324897100303 11/20 | 24 100           | 0                | 0 0              |                       | 100               | 1            | Delete [ | Detail          | Billing Process |
| 12                    |                  |                  |                  |                       |                   |              |          |                 |                 |
|                       |                  |                  | 60.00            | 40.00                 |                   |              |          |                 |                 |
| State Topup Amount    | 0                | ]                | 0                | 0                     |                   |              |          |                 |                 |
| Sanction Gross Amount | 1200             |                  | 720              | 480                   |                   |              |          |                 |                 |
|                       |                  |                  |                  |                       |                   |              |          |                 |                 |

|            |                 |                             | 60      | 0.00     |            | 40.00         |          |         |            |             |     |
|------------|-----------------|-----------------------------|---------|----------|------------|---------------|----------|---------|------------|-------------|-----|
| State Topu | ıp Amount       | 0                           | 0       | <u>)</u> |            | 0             |          |         |            |             |     |
| Sanction ( | Gross Amount    | 58248                       | 34      | 4950     |            | 23298         |          |         |            |             |     |
| TDS Amo    | unt             | 1164                        | 69      | 98       |            | 466           |          |         |            |             |     |
| GST Amo    | unt             | 740                         | 44      | 44       |            | 296           |          |         |            |             |     |
| Other Ded  | luction         | 0                           | 0       |          |            | 0             |          |         |            |             |     |
| Net Payab  | le Amount       | 56344                       | 33      | 3808     |            | 22536         |          |         |            |             |     |
| Total Bene | eficiary        | 4                           |         |          |            |               |          |         |            |             |     |
|            |                 |                             |         |          | Bill I     | Details       |          |         |            |             |     |
|            |                 |                             | D       | ata Cl   | ear        |               |          |         |            |             |     |
| Dnd No     | ObjectDetail    | Bill Head                   |         | ][       | Bill Unit  | Gross Amt     | TDS Amt  | GST Amt | Other Ded. |             |     |
| 13 🗸       | 14-012 🗸        | 13-2401-00-102-0701-7162-14 | -012-V- | -95 -    | 101        | 34950         | 698      | 444     | 0          | Process     |     |
|            |                 | 13-2401-00-102-0704-7162-14 | -012-V- | -95 -    | 102        | 23298         | 466      | 296     | 0          | Process     |     |
| Sel 🗸      | ~               |                             |         | ~        |            |               |          |         |            | Process     |     |
|            |                 |                             |         | ~        |            |               |          |         |            | Process     |     |
| Sel ✔      | <b>~</b>        |                             |         | ~        |            |               |          |         |            | Process     |     |
|            |                 |                             |         | ~        |            |               |          |         |            | Process     |     |
|            |                 |                             |         | Dis      | tributed A | mount Details |          |         |            |             |     |
| Total Gro  | ss Amount 58248 | Total TDS Amount            | t 1164  |          |            | Total GST Amo | ount 740 |         | Total Othe | er Deductio | n 0 |
|            |                 |                             |         | V        | /alidate [ | Data Clear    |          |         |            |             |     |
|            |                 |                             |         |          |            |               |          |         |            |             |     |

|                    |                 |                          |                       | Bill         | Details                                                                                                    |           |         |            |             |      |
|--------------------|-----------------|--------------------------|-----------------------|--------------|----------------------------------------------------------------------------------------------------|-----------|---------|------------|-------------|------|
|                    |                 |                          | Data C                | lear         |                                                                                                    |           |         |            |             |      |
| Dnd No             | ObjectDetail    | Bill                     | Head                  | Bill Unit    | Gross Amt                                                                                                    | TDS Amt   | GST Amt | Other Ded. |             |      |
| 13 🗸               | 14-012 🗸        | 13-2401-00-102-070       | )1-7162-14-012-V-95 ✔ | 101          | 34950                                                                                                    | 698       | 444     | 0          | Process     |      |
|                    |                 | 13-2401-00-102-070       | )4-7162-14-012-V-95 ¥ | 102          | 23298                                                                                                    | 466       | 296     | 0          | Process     |      |
| Sel ✔              | ~               |                          | ~                     |              |                                                                                                    |           |         |            | Process     |      |
|                    |                 |                          | ~                     |              |                                                                                                    |           |         |            | Process     |      |
| Sel 🗸              | ~ ~             |                          | ~                     |              |                                                                                                    |           |         |            | Process     |      |
|                    |                 |                          | ~                     |              |                                                                                                    |           |         |            | Process     |      |
| · · · · ·          | <u>.</u>        |                          | D                     | istributed A | Amount Details                                                                                                  |           |         |            |             |      |
| Total Gro          | ss Amount 58248 | Total T                  | DS Amount 1164        |              | Total GST An                                                                                                    | nount 740 |         | Total Oth  | er Deductio | n 0  |
|                    |                 |                          | Validate              | Data Bi      | II Prepration                                                                                                   | Clear     |         |            |             |      |
| DAX                | MONTHNEADE      | OBMINODISCRIPTIO         |                       | CENTRA       | I AMOUNTS'                                                                                                    | TATEAMOU  | NTTOTAL | TOTAL      | DENEELO     | TADY |
| Select02/2         | 2025 4          | 6 GRANT IN<br>AIDS BILLS | 164250                | 98550        | 6:                                                                                                    | 5700      | 2       | 1          | _BENEFIC    | HANT |
| <u>Select</u> 02/2 | 025 40          | 6 GRANT IN<br>AIDS BILLS | 25030                 | 15018        | 10                                                                                                    | 0012      | 2       | 1          |             |      |
| <u>Select</u> 02/2 | .025 40         | 6 GRANT IN<br>AIDS BILLS | 100000                | 60000        | 40                                                                                                    | 0000      | 2       | 1          |             |      |
| <u>Select</u> 02/2 | 025 40          | 6 GRANT IN<br>AIDS BILLS | 120450                | 72270        | 48                                                                                                    | 8180      | 2       | 1          |             |      |
| 12345              |                 |                          |                       |              | the second second second second second second second second second second second second second second second se |           | 15      | 2.55       |             |      |

- For each component(ST-0702,SC-0703,OT-0701) two bills will be prepared one for central share and other for state share.
- Minimum two and maximum six bills will be prepared in SNA Sparsh.
- Two Separate bill unit and bill number will be provided by DDO.

|        |              | Data C                                 | lear      |           |         |         |            |         |
|--------|--------------|----------------------------------------|-----------|-----------|---------|---------|------------|---------|
| Dnd No | ObjectDetail | Bill Head                              | Bill Unit | Gross Amt | TDS Amt | GST Amt | Other Ded. |         |
| 13 🗸   | 14-012 🗸     | 13-2401-00-102-0701-7162-14-012-V-95×  | 101       | 34950     | 698     | 444     | 0          | Process |
|        |              | 13-2401-00-102-0704-7162-14-012-V-95 × | 102       | 23298     | 466     | 296     | 0          | Process |
| Sel 🗸  | ~            | ~                                      |           |           |         |         |            | Process |
|        |              | ~                                      |           |           |         |         |            | Process |
| Sel ✔  | ~            | ~                                      |           |           |         |         |            | Process |
|        |              | ~                                      |           |           |         |         |            | Process |

- First select demand number then bill heads(central+state) will be appeared then select the percent(total percent for three components must be equal to 100).
- Then enter the two separate bill unit then select CT and component and click on process button.
- Bill amount will be appeared.

|        |              | Data C                                | lear      |           |         |         |            |         |
|--------|--------------|---------------------------------------|-----------|-----------|---------|---------|------------|---------|
| Dnd No | ObjectDetail | Bill Head                             | Bill Unit | Gross Amt | TDS Amt | GST Amt | Other Ded. |         |
| 13 🗸   | 14-012 🗸     | 13-2401-00-102-0701-7162-14-012-V-95× | 101       | 34950     | 698     | 444     | 0          | Process |
|        |              | 13-2401-00-102-0704-7162-14-012-V-95× | 102       | 23298     | 466     | 296     | 0          | Process |
| Sel 🗸  | ~            | ~                                     |           |           |         |         |            | Process |
|        |              | ~                                     |           |           |         |         |            | Process |
| Sel ∨  | ~            | ~                                     |           |           |         |         |            | Process |
|        |              | ~                                     |           |           |         |         |            | Process |

- After completing all steps, if everything is correct then click on bill preparation button else DDO can clear the entry for any updation.
- ➤ This is the last step for bill preparation in SNA SPARSH.
- DDO can check the reports and finalize the bill.

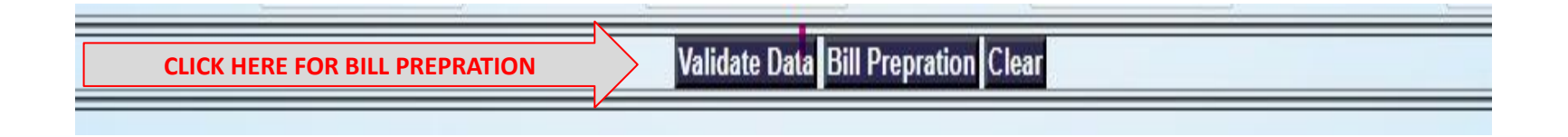

# Login Page :

|                                                                                                    | Centralized Treasury Payment System                                                                                                    |
|----------------------------------------------------------------------------------------------------|----------------------------------------------------------------------------------------------------|
| Quick Links<br>e-Payroll<br>e-Bill<br>e-Refund<br>e-Budget<br>Karmik Sampa<br>Vendor Payme<br>Fund Drawal S<br>Pending Bill St<br>Bill Status Rep | Aa<br>ht System<br>stem<br>atus<br>ort<br>Log In<br>Log In |
|                                                                                                    | Design by National Informatics Centre                                                                                                    |

# API Calling : Request Mother Sanction

| Report / Query | APIs +                                            | ePayment 👻                  | Mainter                                    | ances 👻          | Log Out                  |         |            | □Welco                       | ome: T   | reasury: 6 | 600, User: 01(2023_24 | )            |          |
|----------------|---------------------------------------------------|-----------------------------|--------------------------------------------|------------------|--------------------------|---------|------------|------------------------------|----------|------------|-----------------------|--------------|----------|
|                | Request Mothe                                     | r Sanction                  |                                            |                  |                          |         |            |                              |          |            |                       |              |          |
|                | Request SLS w<br>Request Scher<br>Get File Status | vise Budget<br>ne Component |                                            |                  | Get Mother Sa            | Inctior | n Details  |                              |          |            |                       |              |          |
|                | Get DN Details                                    |                             |                                            |                  | Enter Scheme             | Code    | e :        |                              |          |            |                       |              |          |
|                |                                                   |                             |                                            |                  | 9170                     |         |            |                              |          |            |                       |              |          |
|                |                                                   |                             |                                            |                  | Submit<br>Api successful | ly call | Mother     | ata saved I                  | ent Da   | ita        |                       |              |          |
|                |                                                   |                             | StateCd                                    | CSSSchCd         | MotherSancti             | onNo    | Mother     | SanctionDate                 | Total    | Amount     | AvailableAmount       | ControllerCd | IsActive |
|                |                                                   |                             | 22                                         | 9170             | 140620230                | 04      | 01/04/2023 |                              | 80000000 |            | 8000000               | 007          | N        |
|                |                                                   |                             | 22                                         | 9170             | 170 215487               |         | 01         | 01/04/2023                   |          | 00000      | 75872582              | 007          | N        |
|                |                                                   |                             | 22                                         | 9170             | 215487525                | 52      | 01         | /04/2023                     | 70000000 |            | 145762182             | 007          | Y        |
|                |                                                   |                             | 22 9170 21548754 01/04/2023 6500000 587258 |                  |                          |         | 5872582    | 007                          | N        |            |                       |              |          |
|                |                                                   |                             | MotherSanction Child Data                  |                  |                          |         |            |                              |          |            |                       |              |          |
|                |                                                   |                             | GrantNo FunctionHead ObjectHead O          |                  |                          | ad C    | ategory    | ategory BudgetedAmount Balar |          | Balance    | BudgetAmount          |              |          |
|                |                                                   | 026                         | 2202029110                                 | 2202029110000 70 |                          | 5       | 5 8000000  |                              | 0        |            |                       |              |          |
|                |                                                   |                             | 026                                        | 2202029110       | 0000 70                  |         | 5          | 0                            |          | 5872582    |                       |              |          |

# API Calling : Request SLS Wise Budget

| Request Mother San<br>Request SLS wise Bi<br>Request Scheme Co<br>Get File Status<br>Get DN Details |               |                   |                       |                  | 2 Welcome, freasury, or | 00, 0301. 01(20 | 43_44)         |          |             |
|----------------------------------------------------------------------------------------------------|---------------|-------------------|-----------------------|------------------|-------------------------|-----------------|----------------|----------|-------------|
| Request SLS wise Bi<br>Request Scheme Co<br>Get File Status<br>Get DN Details                       | ction         |                   |                       |                  |                         |                 |                |          |             |
| Request Scheme Co<br>Get File Status<br>Get DN Details                                              | udget         |                   |                       |                  |                         |                 |                |          |             |
| Get DN Details                                                                                      | omponent      | Get Bud           | get Details           |                  |                         |                 |                |          |             |
|                                                                                                    |               | Enter Sc          | cheme Code            | :                |                         |                 |                |          |             |
|                                                                                                    |               | 9170              |                       |                  |                         |                 |                |          |             |
|                                                                                                    |               | Submi<br>Api succ | it<br>cessfully calle | ed and data save | ed I                    |                 |                |          |             |
|                                                                                                    |               |                   |                       | Budge            | t Detail                |                 |                |          |             |
|                                                                                                    | CSSSchemeCode | GrantNo (         | GrantDesc             | FunctionHead     | FunctionHeadDesc        | ObjectHead      | ObjectHeadDesc | Category | CategoryDes |

| o o o o o o o o o o o o o o o o o o o | Granuto | Grantbesc                            | 1 unctionnieuu | 1 unction neuroesc                      | objectriedu | objectriedubesc      | outegory | GategoryDesc |
|---------------------------------------|---------|--------------------------------------|----------------|-----------------------------------------|-------------|----------------------|----------|--------------|
| 9170                                  | 026     | Department<br>of Higher<br>Education | 2202029110000  | DEDUCT<br>RECOVERIES OF<br>OVERPAYMENTS | 70          | DEDUCT<br>RECOVERIES | 5        | VOTED        |

|               |           |             | Budget Det  | tail List |
|---------------|-----------|-------------|-------------|-----------|
| SLSSchemeCode | BudgetAmt | CreatedDate | UpdatedDate |           |
| CT230         | 50000.00  | 28/08/2023  |             |           |

# API Calling : Request Scheme Component

| Report / Que                   | ry <b>→</b> APIs <b>→</b> ePaymen                                                                                 | nt - Maintenances - | Log Out                                                                 | □Welcome:                                                                 | Treasury: 6600, User: 0 | 01(2023_24)                           |
|--------------------------------|----------------------------------------------------------------------------------------------------|---------------------|-------------------------------------------------------------------------|---------------------------------------------------------------------------|-------------------------|---------------------------------------|
|                                | Request Mother Sanction<br>Request SLS wise Budget<br>Request Scheme Compone<br>Get File Status<br>Get DN Details | ent                 | Get Scheme Component<br>Enter Scheme Code :<br>CT230                    |                                                                           |                         |                                       |
|                                |                                                                                                    |                     | Submit                                                                  |                                                                           |                         |                                       |
|                                |                                                                                                    |                     | Api successfully called an                                              | nd data saved !<br>eme Component Da                                       | ıta List                |                                       |
| ComponentCode                  | ComponentDesc                                                                                                    | ParentComponentC    | Api successfully called an<br>Sch<br>ode ActiveFlag                     | eme Component Da<br>CreatedDate                                           | ta List<br>UpdatedDate  | SchemeCode                            |
| ComponentCode                  | ComponentDesc<br>Salary Teachers                                                                                  | ParentComponentC    | Api successfully called an<br>Sch<br>ode ActiveFlag                     | eme Component Da CreatedDate 05/09/2023                                   | ta List<br>UpdatedDate  | SchemeCode<br>CT230                   |
| ComponentCode<br>1<br>2        | ComponentDesc<br>Salary Teachers<br>Misc Teachers                                                                 | ParentComponentC    | Api successfully called an<br>Sch<br>ode ActiveFlag<br>Y<br>Y           | eme Component Da<br>CreatedDate<br>05/09/2023<br>05/09/2023               | ta List<br>UpdatedDate  | SchemeCode<br>CT230<br>CT230          |
| ComponentCode<br>1<br>2<br>2.1 | ComponentDesc<br>Salary Teachers<br>Misc Teachers<br>TA                                                           | ParentComponentC    | Api successfully called an<br>Sch<br>ode ActiveFlag<br>Y<br>Y<br>Y<br>Y | eme Component Da<br>CreatedDate<br>05/09/2023<br>05/09/2023<br>20/09/2023 | ta List<br>UpdatedDate  | SchemeCode<br>CT230<br>CT230<br>CT230 |

# API Calling : Get File Status

| Re                                                                          | eport / Query 👻                                              | APIs +                                                                   | ePayment -                                                         | - Maintena                                                       | ances <del>v</del> Lo                                                | g Out                                                                                |                                              | Welcome: Treasury: 6600, Use          | er: 01(2023_24)   |  |  |
|-----------------------------------------------------------------------------|--------------------------------------------------------------|--------------------------------------------------------------------------|--------------------------------------------------------------------|------------------------------------------------------------------|----------------------------------------------------------------------|--------------------------------------------------------------------------------------|----------------------------------------------|---------------------------------------|-------------------|--|--|
|                                                                             | R                                                            | equest Mother<br>equest SLS wis                                          | Sanction<br>se Budget                                              |                                                                  |                                                                      |                                                                                      |                                              |                                       |                   |  |  |
|                                                                             | R                                                            | equest Scheme                                                            | e Component                                                        |                                                                  | G                                                                    | et File Details                                                                      |                                              |                                       |                   |  |  |
|                                                                             | → G                                                          | et File Status                                                           |                                                                    |                                                                  |                                                                      |                                                                                      |                                              |                                       |                   |  |  |
|                                                                             | G                                                            | et DN Details                                                            |                                                                    |                                                                  | E                                                                    | Enter File Name :                                                                    |                                              |                                       |                   |  |  |
|                                                                             |                                                              |                                                                          |                                                                    |                                                                  |                                                                      | EPV80124001602                                                                       | 30101320220128                               | A011                                  |                   |  |  |
|                                                                             |                                                              |                                                                          |                                                                    |                                                                  | 0                                                                    | Submit                                                                               | ad and data cavo                             |                                       |                   |  |  |
|                                                                             |                                                              |                                                                          |                                                                    |                                                                  | A                                                                    | Submit<br>pi successfully calle                                                      | ed and data saved<br>File D                  | 1 I                                   |                   |  |  |
| request_uid                                                                 |                                                              | FileName                                                                 |                                                                    | Pmtinfid                                                         | FileRcvdDate                                                         | Submit<br>pi successfully calle<br>Validation Status                                 | ed and data saved<br>File D<br>PaymentStatus | t I<br>Petail<br>PaymentStatusRemarks | PaymentStatusDate |  |  |
| request_uid<br>222023080410                                                 | EPV801240016                                                 | FileName<br>502301013202                                                 | 220128A011                                                         | Pmtinfid<br>6600B01050                                           | FileRcvdDate<br>23/08/2023                                           | Submit<br>pi successfully calle<br>ValidationStatus<br>RJCT                          | ed and data saved<br>File D<br>PaymentStatus | etail<br>PaymentStatusRemarks         | PaymentStatusDate |  |  |
| request_uid<br>222023080410<br>222023080410                                 | EPV801240016<br>EPV801240016                                 | FileName<br>502301013202<br>502301013202                                 | 220128A011<br>220128A011                                           | Pmtinfid<br>6600B01050<br>6600B01050                             | FileRcvdDate<br>23/08/2023<br>23/08/2023                             | Submit<br>pi successfully calle<br>ValidationStatus<br>RJCT<br>RJCT                  | ed and data saved<br>File D<br>PaymentStatus | etail<br>PaymentStatusRemarks         | PaymentStatusDate |  |  |
| request_uid<br>222023080410<br>222023080410<br>222023080410                 | EPV801240016<br>EPV801240016<br>EPV801240016                 | FileName<br>602301013202<br>602301013202<br>602301013202                 | 220128A011<br>220128A011<br>220128A011                             | PmtInfld<br>6600B01050<br>6600B01050<br>6600B01050               | FileRcvdDate<br>23/08/2023<br>23/08/2023<br>22/08/2023               | Submit<br>pi successfully calle<br>Validation Status<br>RJCT<br>RJCT<br>RJCT         | ed and data saved<br>File D<br>PaymentStatus | etail<br>PaymentStatusRemarks         | PaymentStatusDat  |  |  |
| request_uid<br>222023080410<br>222023080410<br>222023080410<br>222023080410 | EPV801240016<br>EPV801240016<br>EPV801240016<br>EPV801240016 | FileName<br>602301013202<br>602301013202<br>602301013202<br>602301013202 | 220128A011<br>220128A011<br>220128A011<br>220128A011<br>220128A011 | PmtInfld<br>6600B01050<br>6600B01050<br>6600B01050<br>6600B01050 | FileRcvdDate<br>23/08/2023<br>23/08/2023<br>22/08/2023<br>07/08/2023 | Submit<br>pi successfully calle<br>Validation Status<br>RJCT<br>RJCT<br>RJCT<br>RJCT | ed and data saved<br>File D<br>PaymentStatus | etail<br>PaymentStatusRemarks         | PaymentStatusDat  |  |  |

# API Calling : Get DN Details

|          | Request Mother Sanction                                                |                                 |                     |               |                       |  |  |  |
|----------|------------------------------------------------------------------------|---------------------------------|---------------------|---------------|-----------------------|--|--|--|
|          | Request SLS wise Budget<br>Request Scheme Component<br>Get File Status | Get DN Details                  |                     |               |                       |  |  |  |
|          | Get DN Details                                                         | Enter File Name :               | Enter File Name :   |               |                       |  |  |  |
|          |                                                                        | EPV80124001602                  | 230101320220128A0   | 11            |                       |  |  |  |
|          |                                                                        | Submit<br>Api successfully call | ed and data saved ! | ant list      |                       |  |  |  |
| SLSSchCd | BenFileName                                                            | PmtInfldOrg                     | TotalAmt            | EndToEndId    | ReinitiatedTranAmount |  |  |  |
| CT230    | EPV80124001602301013202201280003                                       | 6600B01020                      | 973885.00           | S082001067600 | 0.00                  |  |  |  |
| CT230    | EPV80124001602301013202201280004                                       | 6600B01022                      | 10000.00            | S082001067599 | 0.00                  |  |  |  |
| CT230    | EPV80124001602301013202201280006                                       | 6600B01023                      | 20000.00            | S082001067598 | 0.00                  |  |  |  |
| 0000     | ED\/00434004603204042303304308044                                      | 6600801050                      | 2000 00             | 0000001007007 | 0.00                  |  |  |  |

# UR No. and File Name Generation

|                                                                                                    |                        | DDIE            |                                                                       | /ment UR NO Generation Form (SNA SPARSH) |                          |         |                |               |       |          |  |  |  |
|----------------------------------------------------------------------------------------------------|------------------------|-----------------|-----------------------------------------------------------------------|------------------------------------------|--------------------------|---------|----------------|---------------|-------|----------|--|--|--|
| PEMS File Creation                                                                                                    |                        | RBI Epay        | ment UR NO                                                            | J Genera                                 | ation Form               | (SNA    | SPARSH )       |               |       |          |  |  |  |
| Tre UR No. File Creation RBI                                                                                                    |                        |                 | 66                                                                    | 00                                       | ~                        |         |                |               |       |          |  |  |  |
| Fin                                                                                                    |                        |                 | 2023_24                                                               |                                          |                          |         |                |               |       |          |  |  |  |
| Select Bill Category :                                                                                                    |                        |                 | EBL-GeneralE                                                          | EBL-GeneralEbills                        |                          |         |                |               |       |          |  |  |  |
| Central Scheme :                                                                                                    |                        |                 | 9170 ~                                                                |                                          |                          |         |                |               |       |          |  |  |  |
| Order By :                                                                                                    | Order By :             |                 |                                                                       |                                          | ●DDO Code Wise 6638001 ∨ |         |                |               |       |          |  |  |  |
|                                                                                                    | Display All Bill       | s               | Disp                                                                  | lay Bills                                |                          |         |                |               |       |          |  |  |  |
| SERIALNO DDOCODE GRO                                                                                                    | SSAMOUNT TREASUR       | RYDEDUCTIONS AC | GDEDUCTIONS N                                                         | IETAMOUNT                                | CGTC210/GST              | BTRNO   | TRANSACTIONDAT | E PASSINGDATE | UR_NO | S. No. 4 |  |  |  |
| 6600023042 6638001                                                                                                    | 28620.00               | 0.00            | 0.00                                                                  | 28620.00                                 | 1755                     | 5335746 | 16/11/2023     | 07/12/2023    |       | 1        |  |  |  |
| 6600023043 6638001                                                                                                    | 19080.00               | 0.00            | 0.00                                                                  | 19080.00                                 | 1170                     | 5335746 | 16/11/2023     | 07/12/2023    |       | 2        |  |  |  |
| 6600023044 6638001                                                                                                    | 22260.00               | 0.00            | 0.00                                                                  | 22260.00                                 | 1365                     | 5335746 | 16/11/2023     | 07/12/2023    |       | 3        |  |  |  |
| 6600023045 6638001                                                                                                    | 14840.00               | 0.00            | 0.00                                                                  | 14840.00                                 | 910                      | 5335746 | 16/11/2023     | 07/12/2023    |       | 4        |  |  |  |
| 6600023046 6638001                                                                                                    | 12720.00               | 0.00            | 0.00                                                                  | 12720.00                                 | 780                      | 5335746 | 16/11/2023     | 07/12/2023    |       | 5        |  |  |  |
| 6600023047 6638001                                                                                                    | 8480.00                | 0.00            | 0.00                                                                  | 8480.00                                  | 520                      | 5335746 | 16/11/2023     | 07/12/2023    |       | 6        |  |  |  |
|                                                                                                    |                        |                 |                                                                       |                                          |                          |         |                |               |       |          |  |  |  |
| Total Grass Amount -                                                                                                    |                        |                 | 106000                                                                |                                          |                          |         |                |               |       |          |  |  |  |
| Total Gross Amount :                                                                                                    |                        |                 | 106000                                                                |                                          |                          |         |                |               |       |          |  |  |  |
| Total Gross Amount :<br>Total Treasury Deduction :                                                                                                    |                        |                 | 106000<br>0                                                           |                                          |                          |         |                |               |       |          |  |  |  |
| Total Gross Amount :<br>Total Treasury Deduction :<br>Total AG deduction :                                                                                     |                        |                 | 106000<br>0<br>0                                                      |                                          |                          |         |                |               |       |          |  |  |  |
| Total Gross Amount :<br>Total Treasury Deduction :<br>Total AG deduction :<br>Total Net Amount :                                                               |                        |                 | 106000           0           0           106000                       |                                          |                          |         |                |               |       |          |  |  |  |
| Total Gross Amount :<br>Total Treasury Deduction :<br>Total AG deduction :<br>Total Net Amount :<br>Total Deduction under CGT0                                 | :210/GST :             |                 | 106000         0         106000         0         106000         6500 |                                          |                          |         |                |               |       |          |  |  |  |
| Total Gross Amount :<br>Total Treasury Deduction :<br>Total AG deduction :<br>Total Net Amount :<br>Total Deduction under CGT0<br>Total No. Of Selected Serial | :210/GST :<br>Number : |                 | 106000         0         106000         6500                          |                                          |                          |         |                |               |       |          |  |  |  |

# UR No. and File Name Generation Processed

|          | processing!! | processing!!! |              |          |                 |            |             |  |  |  |
|----------|--------------|---------------|--------------|----------|-----------------|------------|-------------|--|--|--|
|          | -            | EBL-GeneralE  | bills V      |          |                 |            |             |  |  |  |
|          |              |               | 70 🗸         |          |                 |            |             |  |  |  |
|          |              | DDO Code      | Wise 6638001 | ~        |                 |            |             |  |  |  |
|          |              | Diso          |              | 1        |                 |            |             |  |  |  |
|          |              | EDUCTIONS N   | IFTAMOUNT CG |          |                 |            | R NO 5, No. |  |  |  |
| 28620.00 |              |               | 28620.00     | 1755 533 | 5746 16/11/2023 | 07/12/2023 | 1           |  |  |  |
| 19080.00 |              |               | 19080.00     | 1170 533 | 5746 16/11/2023 | 07/12/2023 | 2           |  |  |  |
| 22260.00 |              | 0.00          | 22260.00     | 1365 533 | 5746 16/11/2023 | 07/12/2023 | 3           |  |  |  |
| 14840.00 |              | Please        | 14840.00     | 910 533  | 5746 16/11/2023 | 07/12/2023 | 4           |  |  |  |
|          |              | 0.00          | 12720.00     | 780 533  | 5746 16/11/2023 | 07/12/2023 | 5           |  |  |  |
| 12720.00 |              | 0.00          | 8480.00      | 520 533  | 5746 16/11/2023 | 07/12/2023 | 6           |  |  |  |

# JSON File Generation

| eport / Query + | APIs + | UR No. Genera    | tion RBI            | Log Out           | FMS File Creat | tion Form    |
|-----------------|--------|------------------|---------------------|-------------------|----------------|--------------|
|                 |        | UR No. File Crea | ation<br>eation RBI | Financial Year :  | 2023_24        | ~            |
|                 |        | RBI File Send T  | o SFTP              | Central Scheme :  | 9170           | ~            |
|                 |        |                  |                     | SLS SCHEME CODE : | CT230          | ~            |
|                 |        |                  |                     | Treasury Code :   | 6600           | ~            |
|                 |        |                  |                     | Ur No :           | 6600B00520     | ~            |
|                 | Creat  | te JSON file     | e for send to I     | PFMS JSON File    | e Creation     | Push TO PFMS |
|                 | Creat  | te JSON file     | e for send to F     | PFMS JSON File    | e Creation     | Push TO PFMS |
|                 | Crea   | te JSON file     | e for send to F     | PFMS JSON File    | e Creation     | Push TO PFMS |
|                 | Crea   | te JSON file     | e for send to F     | PFMS JSON File    | e Creation     | Push TO PFMS |
|                 | Crea   | te JSON file     | e for send to F     | PFMS JSON File    | e Creation     | Push TO PFMS |
|                 | Crea   | te JSON file     | e for send to F     | PFMS JSON File    | e Creation     | Push TO PFMS |
|                 | Crea   | te JSON file     | e for send to F     | PFMS JSON File    | e Creation     | Push TO PFMS |

# JSON File Generated and ready for PFMS

| Report / Query + | APIs +                         | ePayment -                                                                 | Maintenances +                                             | Log Out           |                        | □ Welcome: Tre | asury: 6600, U        | Jser: 01(20                             | 23_24)                 |                |                  |             |   |
|------------------|--------------------------------|----------------------------------------------------------------------------|------------------------------------------------------------|-------------------|------------------------|----------------|-----------------------|-----------------------------------------|------------------------|----------------|------------------|-------------|---|
|                  |                                |                                                                            |                                                            |                   |                        |                | Financia<br>Central S | l Year :<br>Scheme                      | PFMS                   | 5 File Creatio | on Form (SNA :   | SPARSH )    |   |
|                  |                                |                                                                            |                                                            |                   |                        |                | SLS SCH               | EME CO                                  | DE :                   | CT230          | ~                |             |   |
|                  |                                |                                                                            |                                                            |                   |                        |                | Treasury              | Code :                                  |                        | 6600           | ~                |             |   |
|                  |                                |                                                                            |                                                            |                   |                        |                | Ur No :               |                                         | 6                      | 600B00520 ·    | ~                |             |   |
|                  |                                |                                                                            |                                                            | After C           | lick Json File Cre     | ate            | $\Rightarrow$         | R                                       | SON File Cre           | ation          | Push TO PFMS     |             |   |
|                  | Debit rec                      | cord                                                                       |                                                            |                   |                        |                |                       |                                         |                        |                |                  |             | × |
|                  | STATEC                         | CONTROLLE                                                                  | RCD NBOFTXS                                                | PMTINFID INITG    | PTYID INITGPTYNM       | CLRSYSMMBIE    | SIGNDATE              | SCHCD                                   | REQDEXECDT             | TOTALGROSSAM   | T TOTALREISSUEAM | T TOTALNETA |   |
|                  | 22                             | 007                                                                        | 48 6                                                       | 3600B00520 016023 | 301001 DTAP<br>ACCOUNT | RBIS0CSSP01    | 2023<br>15:35:59      | CT230                                   | 07-12-2023<br>15:35:59 | 106000         | 0                | 99500       |   |
|                  | 4                              |                                                                            |                                                            |                   |                        |                |                       | ~~~~~~~~~~~~~~~~~~~~~~~~~~~~~~~~~~~~~~~ |                        |                |                  | Þ           |   |
|                  | 4                              |                                                                            |                                                            |                   |                        |                |                       |                                         |                        |                |                  | Þ           |   |
|                  |                                |                                                                            |                                                            |                   |                        |                |                       |                                         |                        |                |                  |             |   |
| Json Value       |                                |                                                                            |                                                            |                   |                        |                |                       |                                         |                        |                |                  |             |   |
|                  | _                              |                                                                            |                                                            |                   |                        |                |                       |                                         |                        |                |                  |             | _ |
|                  | {<br>"Paym<br>{<br>"Del<br>"St | ients": [<br>bitAccount": {<br>tateCd": "22",                              |                                                            |                   |                        |                |                       |                                         |                        |                |                  | Î           |   |
|                  | "Ci<br>"Be<br>"Ni<br>"Pi       | ontrollerCd": "00<br>enFileName": "E<br>bOfTxs": "48",<br>mtInfld": "6600B | 17",<br>PV801240016023<br>00520",                          | 010012023120700   | 01°,                   |                |                       |                                         |                        |                |                  |             |   |
|                  | "In<br>"CI<br>"Si              | itgPtyID": "0180<br>itgPtyNm": "DTA<br>IrSysMmbId": "F<br>ignDate": "07/12 | 2301001",<br>IP ACCOUNT",<br>BIS0CSSP01",<br>/2023 03:12", |                   |                        |                |                       |                                         |                        |                |                  |             |   |

# Create XML File for RBI :

| Report / Query - | APIs • ePayment • Maintenances • Log C | Dut                      | □Welcome: Treasur | ry: 6600, User: 01(2023_24) |
|------------------|----------------------------------------|--------------------------|-------------------|-----------------------------|
|                  |                                        | RB<br>Financial Year: 20 | I File Creatio    | n Form ( SNA SPARSH )       |
|                  |                                        | Scheme Code :            | 9170              | ~                           |
|                  |                                        | Treasury Code :          | 6600              | ~]                          |
|                  |                                        | Select Ur_No :           | 6600B00518        | ~]                          |
|                  | Button for XML File creation           |                          | File Creat        | ion RBI                     |
|                  |                                        | No of Transaction :      |                   |                             |
|                  |                                        | TotalAmount : 1190       | 00.00             |                             |
|                  |                                        | File Name : EPV801       | 240015138010032   | 202311090002                |
|                  |                                        |                          |                   |                             |
|                  |                                        |                          |                   |                             |
|                  |                                        |                          |                   |                             |
|                  |                                        |                          |                   |                             |
|                  |                                        |                          |                   |                             |
|                  |                                        |                          |                   |                             |
|                  |                                        |                          |                   |                             |
|                  |                                        |                          |                   |                             |
|                  |                                        |                          |                   |                             |
|                  |                                        |                          |                   |                             |
|                  |                                        |                          |                   |                             |
|                  |                                        |                          |                   |                             |
|                  |                                        |                          |                   |                             |